# LOGIN SCREEN

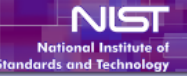

## Welcome to IMS

### Update:

Beginning on October 1, 2015, NCNR staff and facility users will be required to complete the NCNR Safety Awareness training presentation. Once you have logged into your IMS account, go to the "User Activities" menu and click "Online Training for NCNR Facility Users" to begin this training.

## \*\*IMPORTANT NEWS \*\*

All visitors who plan to travel to the NCNR by personal car or rental car must provide evidence that the car is properly registered with the appropriate US state upon request. Vehicles without proof of US state registration will not be allowed into NIST. Visitors driving rental cars can show their rental agreement in lieu of vehicle registration.

| OMB Control #U693-XXXX                                                                                                    |
|----------------------------------------------------------------------------------------------------|
| Expiration Date: XX/XX/XXXX                                                                                                    |
| This collection of information contains Paperwork Reduction Act (PRA) requirements approved by the Office of Management and Budget (OMB). Notwithstanding any other provisions of the law, no person is required to respond to, nor shall any person be subject to a penalty for failure to comply with, a collection of information subject to the requirements of the PRA unless that collection of information displays a currently valid OMB control number. Public reporting burden for this collection is estimated to be 1 hour, including the time for reviewing instructions, searching existing data sources, gathering and maintaining the data needed and completing and reviewing the collection of information. Send comments regarding this burden estimate or any aspect of this collection of information, including suggestions for reducing this burden, to the National Institute of Standards and Technology, Attn: Przemek Klosowski at<br>przemek.klosowski@nist.gov. |
| **WARNING**WARNING**WARNING**WARNING**                                                                                                    |
| You are accessing a U.S. Government information system, which includes: 1)this computer, 2) this computer network, 3) all computers connected to this network, and 4) all devices and storage media attached to this network or to a computer on this network. You understand and consent to the following; you may access this information system for authorized use only; you have no reasonable expectation of privacy regarding any communication of data transiting or stored on this information system; at any time and for any lawful Government purpose, the Government may monitor, intercept, and search and seize any communication or data transiting or stored on this information system; and any communications or data transiting or stored on used for any lawful Government purpose.                                                                                                    |
| **WARNING**WARNING**WARNING**WARNING**WARNING**                                                                                                    |

| E-mail address: |                                            | Forgot Username? |
|-----------------|--------------------------------------------|------------------|
| Password:       |                                            | Forgot Password? |
|                 | Login                                      |                  |
|                 | Don't have an NCNR-IMS account?<br>Sign up |                  |

| Privacy Act Statement                                                                                                    |
|----------------------------------------------------------------------------------------------------|
|                                                                                                    |
| Authority: The collection of this information is authorized under Public Law 107-347 E-Government Act of 2002 (FISMA included), Public Law 200-253 Computer Security Action of 198;<br>DMB Circular No. A-130, Appendix III, Security of Automated Information Resources Department of Commerce IT Security Program Policy, Department of Commerce Administrative<br>Drders, NIST Administrative Manual Chapter 11.02, NIST IT Security Management Handbook, and Privacy Act 1974                                                                                                    |
| Purpose: The National Institute for Standards and Technology (NIST) Center for Neutron Research (NCNR) is a National User Facility for neutron scattering research. Its primary functic<br>s scientific research and development of methods for measuring physical and chemical properties of matter, in collaboration with external users of the facility. Information is collected in<br>support of soliciting and reviewing proposals for scientific experiments at NCNR, allocating instrument time, managing the resulting site visits and resulting scientific data and publication                                                                                        |
| Routine Uses: NIST will use this information to conduct necessary government business for the processing of applicants to gain entry into the NISTNCNR Facility. Disclosure of this<br>nformation is permitted under the Privacy Act of 1974 (5 U.S.C. Section 522a) to be shared among NIST staff for work-related purposes. Disclosure of this information is also subject to a<br>he published routine uses as identified in the Privacy Act System of Records Notices: NIST 5: Nuclear Reactor Operator Licensees File; NIST 1: NIST Associates (this has a special<br>section for Facility User Records for NCNR); DEPT. 25: Access Control and Identity Management System. |
| Disclosure: Furnishing this information is voluntary, however this information is required in order to obtain authorization to the NIST NCNR Facility. The failure to provide accurate<br>nformation may delay or prevent you from receiving this access. Submitting voluntary information constitutes your consent to the use of the information for the stated purpose. When you<br>submit the form, you are indicating your voluntary consent for NIST to use of the information you submit for the purpose stated. This information may also be retained indefinitely as<br>deemed necessary for the purpose of distributing updates and information.                        |
| For additional information, see the NIST Privacy Statement/Security Notice.                                                                                                    |

## CREATE ACCOUNT

OMB Control #0693-XXXX Expiration Date: XX/XX/XXXX

This collection of information contains Paperwork Reduction Act (PRA) requirements approved by the Office of Management and Budget (OMB). Notwithstanding any other provisions of the law, no person is required to respond to, nor shall any person be subject to a penalty for failure to comply with, a collection of information subject to the requirements of the PRA unless that collection of information displays a currently valid OMB control number. Public reporting burden for this collection information setimated to be 1 hour, including the time for reviewing instructions, searching existing data sources, gathering and maintaining the data needed and completing and reviewing the collection of information. Send comments regarding this burden estimate or any aspect of this collection of information, including suggestions for reducing this burden, to the National Institute of Standards and Technology, Attri: Przemek Klosowski at <u>przemek klosowski apov</u>.

#### \*\*WARNING\*\*WARNING\*\*WARNING\*\*WARNING\*\*

You are accessing a U.S. Government information system, which includes: 1)this computer, 2) this computer network, 3) all computers connected to this network, and 4) all devices and storage media attached to this network or to a computer on this network. You understand and consent to the following: you may access this information system for authorized use only; you have no reasonable expectation of privacy regarding any communication of data transiting or stored on this information system; at any time and for any lawful Government purpose, the Government may monitor, intercept, and search and seize any communication or data transiting or stored on this information system; and any communications or data transiting or stored on this information system; and any communications or stored on this information system; and any communications or data transiting or stored or used for any lawful Government purpose.

\*\*WARNING\*\*WARNING\*\*WARNING\*\*WARNING\*\*

**Create New User Account** 

Please complete the form below to create a new account on the NCNR IMS system. When you press the 'Create New Account' button an e-mail containing information on how to activate your new account will be sent to the e-mail address you have provided.

| User name (e-mail address): |                                                       |
|-----------------------------|-------------------------------------------------------|
|                             | For requirements on selecting a password, click here. |
| Password:                   |                                                       |
| Confirm password:           |                                                       |
| Prefix:                     | ✓                                                     |
| First name:                 |                                                       |
| Middle name:                |                                                       |
| Last name:                  |                                                       |
| Suffix:                     |                                                       |
|                             |                                                       |
|                             | Create New Account                                    |
|                             | Click here to go to the login page.                   |

| Privacy Act Statement                                                                                                    |
|----------------------------------------------------------------------------------------------------|
|                                                                                                    |
| Authority: The collection of this information is authorized under Public Law 107-347 E-Government Act of 2002 (FISMA included), Public Law 200-253 Computer Security Action of 1987, OMB Circular No.<br>A-130, Appendix III, Security of Automated Information Resources Department of Commerce IT Security Program Policy, Department of Commerce Administrative Orders, NIST Administrative Manual Chapter<br>11.02, NIST IT Security Management Handbook, and Privacy Act 1974                                                                                                    |
| Purpose: The National Institute for Standards and Technology (NIST) Center for Neutron Research (NCNR) is a National User Facility for neutron scattering research. Its primary function is scientific research<br>and development of methods for measuring physical and chemical properties of matter, in collaboration with external users of the facility. Information is collected in support of soliciting and reviewing proposals for<br>scientific experiments at NCNR, allocating instrument time, managing the resulting site visits and resulting scientific data and publications.                                                                                        |
| Routine Uses: NIST will use this information to conduct necessary government business for the processing of applicants to gain entry into the NISTNCNR Facility. Disclosure of this information is permitted under<br>the Privacy Act of 1974 (5 U.S.C. Section 522a) to be shared among NIST staff for work-related purposes. Disclosure of this information is also subject to all the published routine uses as identified in the Privacy<br>Act System of Records Notices: NIST 5: Nuclear Reactor Operator Licensees File; NIST 1: NIST Associates (this has a special section for Facility User Records for NCNR); DEPT. 25: Access Control and Identity<br>Management System. |
| Disclosure: Furnishing this information is voluntary, however this information is required in order to obtain authorization to the NIST NCNR Facility. The failure to provide accurate information may delay or prevent you from receiving this access. Submitting voluntary information constitutes your consent to the use of the information for the stated purpose. When you submit the form, you are indicating your voluntary consent for NIST to use of the information you submit the purpose stated. This information may also be retained indefinitely as deemed necessary for the purpose of distributing updates and information.                                        |
| For additional information, see the NIST Privacy Statement/Security Notice.                                                                                                    |

# Create Account > Prefix Drop Down

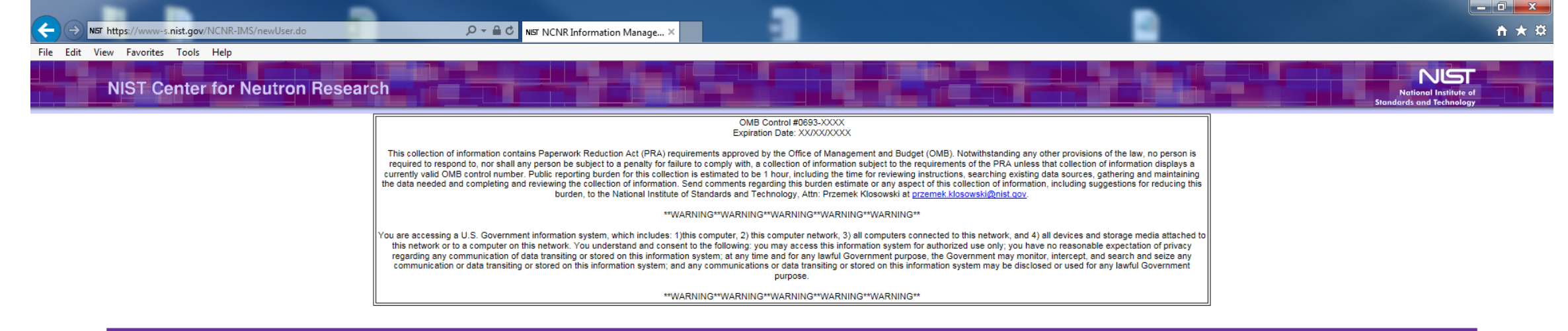

#### Create New User Account

Please complete the form below to create a new account on the NCNR IMS system. When you press the 'Create New Account' button an e-mail containing information on how to activate your new account will be sent to the e-mail address you have provided.

| User name (e-mail address): |                 |                          |                            |    |
|-----------------------------|-----------------|--------------------------|----------------------------|----|
|                             | For requirement | nts on selecting a passw | ord, click <u>here</u> .   |    |
| Password:                   |                 |                          |                            |    |
| Confirm password:           |                 |                          |                            |    |
| Prefix:                     | D               |                          |                            |    |
| First name:                 | Dr<br>Miss      |                          |                            |    |
| Middle name:                | Mr<br>Mrs       |                          |                            |    |
| Last name:                  | Ms              |                          |                            |    |
| Suffix:                     | 110163301       | <u></u>                  |                            |    |
|                             |                 |                          |                            |    |
|                             |                 | C                        | reate New Account          |    |
|                             |                 | Click he                 | ere to go to the login pag | e. |

| Privacy Act Statement                                                                                                    |
|----------------------------------------------------------------------------------------------------|
|                                                                                                    |
| Authority: The collection of this information is authorized under Public Law 107-347 E-Government Act of 2002 (FISMA included), Public Law 200-253 Computer Security Action of 1987, OMB Circular No.<br>A-130, Appendix III, Security of Automated Information Resources Department of Commerce IT Security Program Policy, Department of Commerce Administrative Orders, NIST Administrative Manual Chapter<br>11.02, NIST IT Security Management Handbook, and Privacy Act 1974                                                                                                    |
| Purpose: The National Institute for Standards and Technology (NIST) Center for Neutron Research (NCNR) is a National User Facility for neutron scattering research. Its primary function is scientific research<br>and development of methods for measuring physical and chemical properties of matter, in collaboration with external users of the facility. Information is collected in support of soliciting and reviewing proposals for<br>scientific experiments at NCNR, allocating instrument time, managing the resulting site visits and resulting scientific data and publications.                                                                               |
| Routine Uses: NIST will use this information to conduct necessary government business for the processing of applicants to gain entry into the NISTNCNR Facility. Disclosure of this information is permitted under the Privacy Act of 1974 (5 U.S.C. Section 522a) to be shared among NIST staff for work-related purposes. Disclosure of this information is also subject to all the published routine uses as identified in the Privacy Act System of Records Notices: NIST 5: Nuclear Reactor Operator Licensees File; NIST 1: NIST Associates (this has a special section for Facility User Records for NCNR); DEPT. 25: Access Control and Identity Management System. |
| Disclosure: Furnishing this information is voluntary, however this information is required in order to obtain authorization to the NIST NCNR Facility. The failure to provide accurate information may delay or prevent you from receiving this access. Submitting voluntary information constitutes your consent to the use of the information for the stated purpose. When you submit the form, you are indicating your voluntary consent for NIST to use of the information you submit for the purpose stated. This information may also be retained indefinitely as deemed necessary for the purpose of distributing updates and information.                           |
| For additional information, see the NIST Privacy Statement/Security Notice.                                                                                                    |

# ACTIVATE ACCOUNT

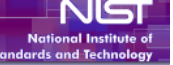

OMB Control #0693-XXXX Expiration Date: XX/XX/XXXX

This collection of information contains Paperwork Reduction Act (PRA) requirements approved by the Office of Management and Budget (OMB). Notwithstanding any other provisions of the law, no person is required to respond to, nor shall any person be subject to a penalty for failure to comply with, a collection of information subject to the requirements of the PRA unless that collection of information displays a currently valid OMB control number. Public reporting burden for this collection is estimated to be 1 hour, including the time for reviewing instructions, searching existing data sources, gathering and maintaining the data needed and completing and reviewing the collection of information. Send comments regarding this burden estimate or any aspect of this collection of information, including suggestions for reducing this burden, to the National Institute of Standards and Technology, Atth: Przemek Klosowski (Missist qov.

#### \*\*WARNING\*\*WARNING\*\*WARNING\*\*WARNING\*\*

You are accessing a U.S. Government information system, which includes: 1)this computer, 2) this computer network; 3) all computers connected to this network; and 4) all devices and storage media attached to this network or to a computer on this network. You understand and consent to the following: you may access this information system for authorized use only; you have no reasonable expectation of privacy regarding any communication of data transiting or stored on this information system; at any time and for any lawful Government purpose, the Government may monitor; intercept, and search and seize any communication or data transiting or stored on this information system; and any communications or data transiting or stored on this information system; and any communications or data transiting or stored on this information system; and any communications or data transiting or stored on this information system; and any communications or data transiting or stored on this information system; and any communications or data transiting or stored on this information system; and any communications or data transiting or stored on this information system; and any communications or data transiting or stored on this information system; and any communications or data transiting or stored on this information system; and any communications or data transiting or stored on this information system; and any communications or data transiting or stored on this information system; and any communications or data transiting or stored on this information system; and any communications or data transiting or stored on this information system; and any communications or data transiting or stored on this information system; and any communications or data transiting or stored on this information system; and any communication or data transiting or stored on this information system; and any communication or data transiting or stored on this information system; and any communication or data transiting or stored on this information system; and any

\*\*WARNING\*\*WARNING\*\*WARNING\*\*WARNING\*\*WARNING\*\*

#### Activate Account

Please provide the information below to activate your account.

| Job type:                            | ~                                                                                                    |                                                                                                  |
|--------------------------------------|----------------------------------------------------------------------------------------------------|--------------------------------------------------------------------------------------------------|
| Job title:                           | ✓                                                                                                    |                                                                                                  |
| Citizenship:                         | ~ ~                                                                                                    |                                                                                                  |
| Permanent Resident/Green Card Holder | Yes O No O                                                                                                    |                                                                                                  |
| Local contact :                      | ~                                                                                                    |                                                                                                  |
| Affiliation:                         |                                                                                                    | ]                                                                                                |
|                                      | Please enter at least 5 characters, and then select your<br>Note: If the affiliation is not part of the drop down list, pl<br>affiliation name and then select the affiliation name. fro | affiliation from the generated list.<br>ease enter the complete<br>the generated drop down list. |

| 20.0 | 10.01 | - | 101 |   | - | 0.0 | ۲ | 22.0 |   | 2.0 | <br> | CH. | - | ľ |
|------|-------|---|-----|---|---|-----|---|------|---|-----|------|-----|---|---|
|      | чы    | - |     | 7 | - |     |   |      | ш |     | I P. |     | U | a |
|      |       |   |     |   |   |     |   |      |   |     |      |     |   |   |

This information will be extremely important in the event of an accident or medical emergency.

| First Name:    |  |
|----------------|--|
| Last Name:     |  |
| Relationship:  |  |
| Telephone No.: |  |
|                |  |

| Activate                                                                                                    |
|----------------------------------------------------------------------------------------------------|
|                                                                                                    |
| Privacy Act Statement                                                                                                    |
|                                                                                                    |
| Authority: The collection of this information is authorized under Public Law 107-347 E-Government Act of 2002 (FISMA included), Public Law 200-253 Computer Security Action of 1987, OMB Circular No.<br>A-130, Appendix III, Security of Automated Information Resources Department of Commerce IT Security Program Policy, Department of Commerce Administrative Orders, NIST Administrative Manual Chapter<br>11.02, NIST IT Security Management Handbook, and Privacy Act 1974                                                                                                    |
| Purpose: The National Institute for Standards and Technology (NIST) Center for Neutron Research (NCNR) is a National User Facility for neutron scattering research. Its primary function is scientific research and development of methods for measuring physical and chemical properties of matter, in collaboration with external users of the facility. Information is collected in support of soliciting and reviewing proposals for scientific experiments at NCNR, allocating instrument time, managing the resulting site visits and resulting scientific data and publications. |

A 10 1

Routine Uses: NIST will use this information to conduct necessary government business for the processing of applicants to gain entry into the NISTNCNR Facility. Disclosure of this information is permitted

# ACTIVATE ACCOUNT > JOB TYPE DROP DOWN

**NIST Center for Neutron Research** 

#### OMB Control #0693-XXXX Expiration Date: XX/XX/XXXX

This collection of information contains Paperwork Reduction Act (PRA) requirements approved by the Office of Management and Budget (OMB). Notwithstanding any other provisions of the law, no person is required to respond to, nor shall any person be subject to a penalty for failure to comply with, a collection of information subject to the requirements of the PRA unless that collection of information displays a currently valid OMB control number. Public reporting burden for this collection is estimated to be 1 hour, including the time for reviewing instructions, searching existing data sources, gathering and maintaining the data needed and completing and reviewing the collection of information. Send comments regarding this burden estimate or any aspect of this collection of information, including suggestions for reducing this burden, to the National Institute of Standards and Technology, Attn: Przemek Klosowski at przemek.klosowski@nist.gov.

\*\*WARNING\*\*WARNING\*\*WARNING\*\*WARNING\*\*

You are accessing a U.S. Government information system, which includes: 1)this computer, 2) this computer network, 3) all computers connected to this network, and 4) all devices and storage media attached to this network or to a computer on this network. You understand and consent to the following: you may access this information system for authorized use only; you have no reasonable expectation of privacy regarding any communication of data transiting or stored on this information system; at any time and for any lawful Government purpose, the Government may monitor, intercept, and search and seize any communication or data transiting or stored on this information system; and any communications or data transiting or stored on this information system may be disclosed or used for any lawful Government purpose.

\*\*WARNING\*\*WARNING\*\*WARNING\*\*WARNING\*\*WARNING\*\*

## Activate Account

Please provide the information below to activate your account.

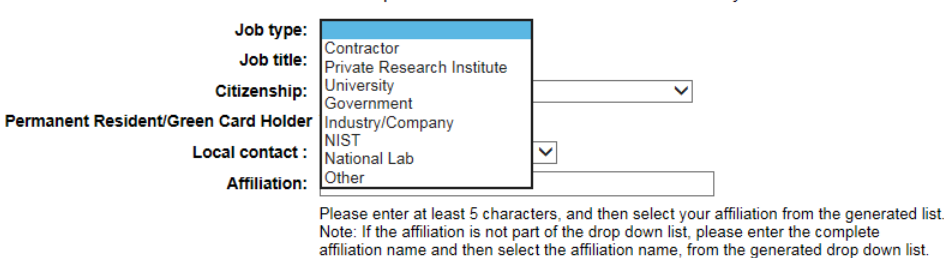

**Emergency Contact Information** 

This information will be extremely important in the event of an accident or medical emergency.

| First Name:                                                                                                    |                                                                                                    |                                                                                                    |
|----------------------------------------------------------------------------------------------------|----------------------------------------------------------------------------------------------------|----------------------------------------------------------------------------------------------------|
| Last Name:                                                                                                    |                                                                                                    |                                                                                                    |
| Relationship:                                                                                                    |                                                                                                    |                                                                                                    |
| Telephone No.:                                                                                                    |                                                                                                    |                                                                                                    |
|                                                                                                    |                                                                                                    |                                                                                                    |
|                                                                                                    | Activate                                                                                                    |                                                                                                    |
|                                                                                                    |                                                                                                    |                                                                                                    |
|                                                                                                    | Privacy Act Statement                                                                                                    |                                                                                                    |
| Authority: The collection of this information is authori                                                                                                    | ized under Public I aw 107-347 E-Government Act of 2002 (FISMA                                                                                                    | included). Public Law 200-253 Computer Security Action of 1987. OMB Circular No.                                                                                                    |
| A-130, Appendix III, Security of Automated Information<br>11.02, NIST IT Security Management Handbook, and                                                             | n Resources Department of Commerce IT Security Program Policy<br>Privacy Act 1974                                                                                                    | , Department of Commerce Administrative Orders, NIST Administrative Manual Chap                                                                                                    |
| Purpose: The National Institute for Standards and Te<br>and development of methods for measuring physical a<br>for scientific experiments at NCNR, allocating instrume | chnology (NIST) Center for Neutron Research (NCNR) is a Nationa<br>and chemical properties of matter, in collaboration with external use<br>ent time, managing the resulting site visits and resulting scientific d | al User Facility for neutron scattering research. Its primary function is scientific researd<br>ers of the facility. Information is collected in support of soliciting and reviewing propose<br>ata and publications. |
| Deutine Hanne MICT will use this information to send                                                                                                    |                                                                                                    | to activity the NUCTNONE Section Discharge of this information is a section of                                                                                                    |

Routine Uses: NIST will use this information to conduct necessary government business for the processing of applicants to gain entry into the NISTNCNR Facility. Disclosure of this information is permitted a) to be shared among NIST staff for wo (511 S.C. Section nder th iverv Ar

 $h \star$ 

NIST

# ACTIVATE ACCOUNT > JOB TITLE DROP DOWN

NS

onal Institute a

File Edit View Favorites Tools Help

**NIST Center for Neutron Research** 

#### OMB Control #0693-XXXX Expiration Date: XX/XX/XXXX

This collection of information contains Paperwork Reduction Act (PRA) requirements approved by the Office of Management and Budget (OMB). Notwithstanding any other provisions of the law, no person is required to respond to, nor shall any person be subject to a penalty for failure to comply with, a collection of information subject to the requirements of the PRA unless that collection of information displays a currently valid OMB control number. Public reporting burden for this collection is estimated to be 1 hour, including the time for reviewing instructions, searching existing data sources, gathering and maintaining the data needed and completing and reviewing the collection of information. Send comments regarding this burden estimate or any aspect of this collection of information, including suggestions for reducing this burden, to the National Institute of Standards and Technology, Atth: Przemek Klosowski (aprzemek Klosowski is <u>przemek Klosowski is przemek Klosowski</u> a<u>o</u>).

\*\*WARNING\*\*WARNING\*\*WARNING\*\*WARNING\*\*

You are accessing a U.S. Government information system, which includes: 1)this computer, 2) this computer network, 3) all computers connected to this network, and 4) all devices and storage media attached to this network or to a computer on this network. You understand and consent to the following: you may access this information system for authorized use only; you have no reasonable expectation of privacy regarding any communication of data transiting or stored on this information system; at any time and for any lawful Government purpose, the Government may monitor, intercept, and search and seize any communication or data transiting or stored on this information system; and any communications or data transiting or stored on this information system; and any communications or data transiting or stored on this information system; and any communications or data transiting or stored on this information system; and any communications or data transiting or stored on this information system; and any communications or data transiting or stored on this information system; and any communications or data transiting or stored on this information system; and any communications or data transiting or stored on this information system; and any communications or data transiting or stored on this information system; and any communications or data transiting or stored on this information system; and any communications or data transiting or stored on this information system; and any communication or data transiting or stored on this information system; and any communication or data transiting or stored on this information system; and any communication or data transiting or stored on this information system; and any communication or data transiting or stored on this information system; and any communication or data transiting or stored on this information system; and any communication or data transiting or stored on this information system; and any communication or data transiting or stored on this information; and any communicati

\*\*WARNING\*\*WARNING\*\*WARNING\*\*WARNING\*\*

#### Activate Account

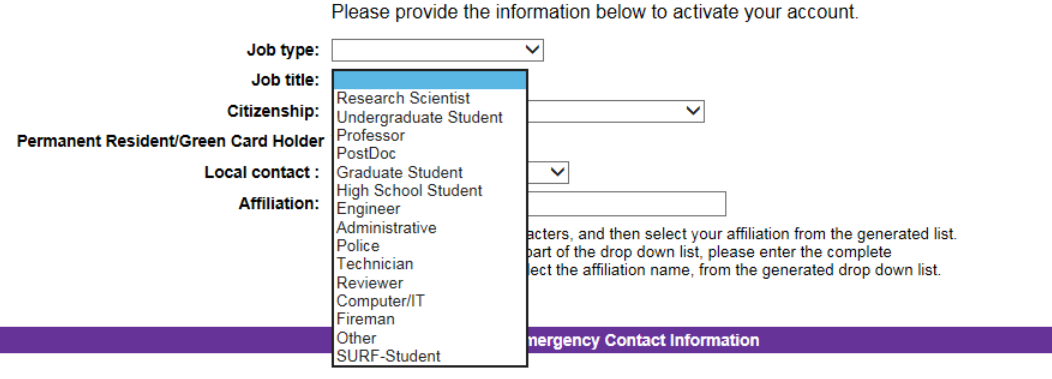

This information will be extremely important in the event of an accident or medical emergency.

| First Name:                                                                                                    |                                                                                                    |                                                                                                    |
|----------------------------------------------------------------------------------------------------|----------------------------------------------------------------------------------------------------|----------------------------------------------------------------------------------------------------|
| Last Name:                                                                                                    |                                                                                                    |                                                                                                    |
| Relationship:                                                                                                    |                                                                                                    | ]                                                                                                    |
| Telephone No.:                                                                                                    |                                                                                                    |                                                                                                    |
|                                                                                                    |                                                                                                    |                                                                                                    |
|                                                                                                    | Activate                                                                                                    |                                                                                                    |
|                                                                                                    | Privacy Act Statement                                                                                                    |                                                                                                    |
| Authority: The collection of this information is authoria<br>A-130, Appendix III, Security of Automated Information<br>11.02, NIST IT Security Management Handbook, and I | zed under Public Law 107-347 E-Government Act of 2002 (FISMA<br>n Resources Department of Commerce IT Security Program Policy<br>Privacy Act 1974 | , included), Public Law 200-253 Computer Security Action of 1987, OMB Circular No.<br>γ, Department of Commerce Administrative Orders, NIST Administrative Manual Chapter |

Purpose: The National Institute for Standards and Technology (NIST) Center for Neutron Research (NCNR) is a National User Facility for neutron scattering research. Its primary function is scientific research and development of methods for measuring physical and chemical properties of matter, in collaboration with external users of the facility. Information is collected in support of soliciting and reviewing proposals for scientific experiments at NCNR, allocating instrument time, managing the resulting sciencesulting sciences.

Routine Uses: NIST will use this information to conduct necessary government business for the processing of applicants to gain entry into the NISTNCNR Facility. Disclosure of this information is permitted

Y

# ACTIVATE ACCOUNT > CITIZENSHIP DROP DOWN

File Edit View Favorites Tools Help

**NIST Center for Neutron Research** 

#### OMB Control #0693-XXXX Expiration Date: XX/XX/XXXX

This collection of information contains Paperwork Reduction Act (PRA) requirements approved by the Office of Management and Budget (OMB). Notwithstanding any other provisions of the law, no person is required to respond to, nor shall any person be subject to a penalty for failure to comply with, a collection of information subject to the requirements of the PRA unless that collection of information displays a currently valid OMB control number. Public reporting burden for this collection is estimated to be 1 hour, including the time for reviewing instructions, searching existing data sources, gathering and maintaining the data needed and completing and reviewing the collection of information. Send comments regarding this burden estimate or any aspect of this collection of information, including suggestions for reducing this burden, to the National Institute of Standards and Technology, Atth: Przemek Klosowski (aprzemek Klosowski is <u>przemek Klosowski is przemek Klosowski</u> a<u>o</u>).

\*\*WARNING\*\*WARNING\*\*WARNING\*\*WARNING\*\*

You are accessing a U.S. Government information system, which includes: 1)this computer, 2) this computer network, 3) all computers connected to this network, and 4) all devices and storage media attached to this network or to a computer on this network. You understand and consent to the following: you may access this information system for authorized use only; you have no reasonable expectation of privacy regarding any communication of data transiting or stored on this information system; at any time and for any lawful Government purpose, the Government may monitor, intercept, and search and seize any communication or data transiting or stored on this information system; and any communications or data transiting or stored on this information system; and any communications or data transiting or stored on this information system; and any communications or data transiting or stored on this information system; and any communications or data transiting or stored on this information system; and any communications or data transiting or stored on this information system; and any communications or data transiting or stored on this information system; and any communications or data transiting or stored on this information system; and any communications or data transiting or stored on this information system; and any communications or data transiting or stored on this information system; and any communications or data transiting or stored on this information system; and any communication or data transiting or stored on this information system; and any communication or data transiting or stored on this information system; and any communication or data transiting or stored on this information system; and any communication or data transiting or stored on this information system; and any communication or data transiting or stored on this information system; and any communication system; and any communication system; and any communication system; and any communication system; and any communication system; and any communicatio

\*\*WARNING\*\*WARNING\*\*WARNING\*\*WARNING\*\*WARNING\*\*

#### Activate Account

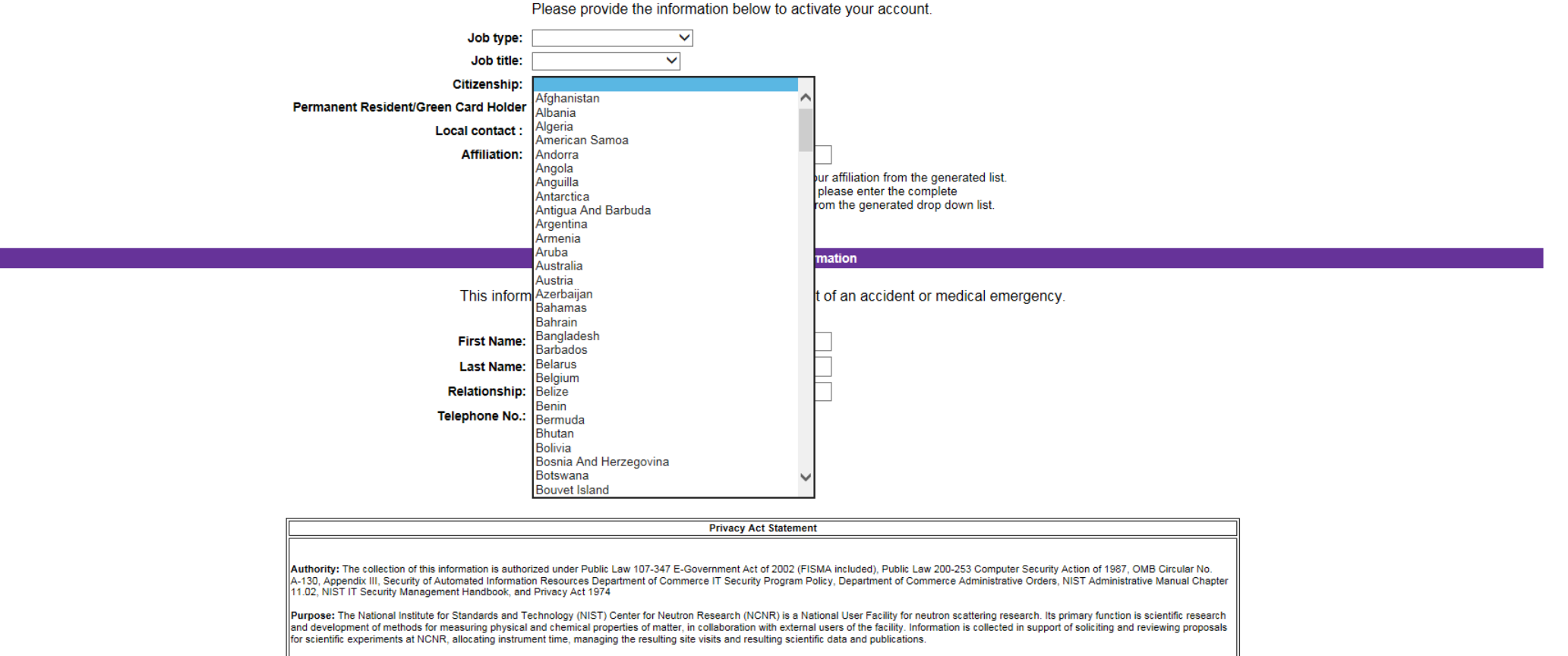

Routine Uses: NIST will use this information to conduct necessary government business for the processing of applicants to gain entry into the NISTNCNR Facility. Disclosure of this information is permitted

**NIST Center for Neutron Research** 

#### OMB Control #0693-XXXX Expiration Date: XX/XX/XXXX

This collection of information contains Paperwork Reduction Act (PRA) requirements approved by the Office of Management and Budget (OMB). Notwithstanding any other provisions of the law, no person is required to respond to, nor shall any person be subject to a penalty for failure to comply with, a collection of information subject to the requirements of the PRA unless that collection of information displays a currently valid OMB control number. Public reporting burden for this collection is searching existing data sources, gathering and maintaining the data needed and completing and reviewing instructions, searching existing data sources, gathering and maintaining burden, to the National Institute of Standards and Technology, Atth: Przemek Klosowski at <u>przemek Klosowski a przemek Klosowski at przemek Klosowski at przemek Klosowski a</u>

\*\*WARNING\*\*WARNING\*\*WARNING\*\*WARNING\*\*

You are accessing a U.S. Government information system, which includes: 1)this computer, 2) this computer network, 3) all computers connected to this network, and 4) all devices and storage media attached to this network or to a computer on this network. You understand and consent to the following: you may access this information system for authorized use only; you have no reasonable expectation of privacy regarding any communication of data transiting or stored on this information system; at any time and for any lawful Government purpose, the Government may monitor, intercept, and search and seize any communication or data transiting or stored on this information system; and any communications or data transiting or stored on this information system; and any communications or data transiting or stored on this information system; and any communications or data transiting or stored on this information system; and any communications or data transiting or stored on this information system; and any communications or data transiting or stored on this information system; and any communications or data transiting or stored on this information system; and any communications or data transiting or stored on this information system; and any communications or data transiting or stored on this information system; and any communications or data transiting or stored on this information system; and any communications or data transiting or stored on this information system; and any communication or data transiting or stored on this information system; and any communication or data transiting or stored on this information system; and any communication or data transiting or stored on this information system; and any communication or data transiting or stored on this information system; and any communication or data transiting or stored on this information system; and any communication system; and any communication system; and any communication system; and any communication system; and any communication system; and any communicatio

\*\*WARNING\*\*WARNING\*\*WARNING\*\*WARNING\*\*

#### Activate Account

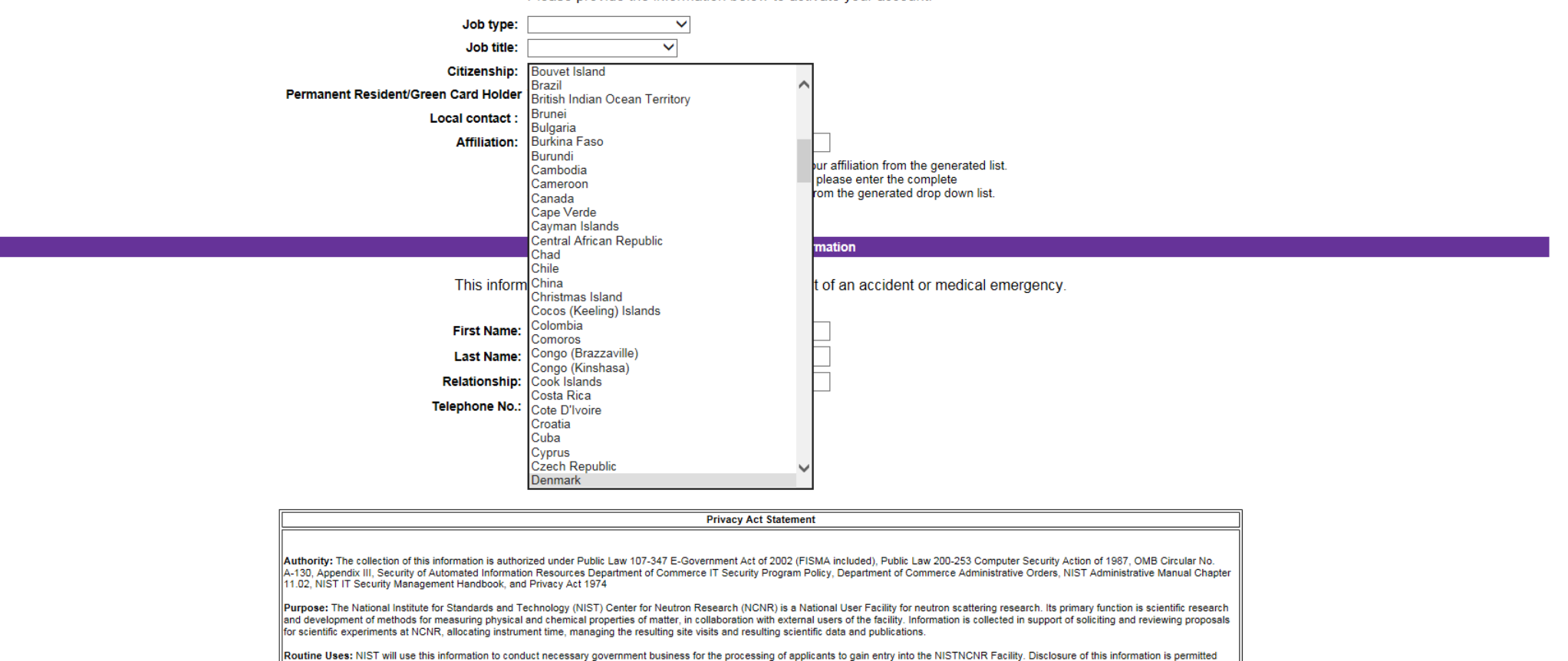

der the Privacy Act of 1974 (5 U.S.C. Section 522a) to be shared among NIST staff for work-rely

Please provide the information below to activate your account.

- 🗆 🗙

**☆** ★ ☆

## File Edit View Favorites Tools Help

**NIST Center for Neutron Research** 

#### OMB Control #0693-XXXX Expiration Date: XX/XX/XXXX

This collection of information contains Paperwork Reduction Act (PRA) requirements approved by the Office of Management and Budget (OMB). Notwithstanding any other provisions of the law, no person is required to respond to, nor shall any person be subject to a penalty for failure to comply with, a collection of information subject to the requirements of the PRA unless that collection of information displays a currently valid OMB control number. Public reporting burden for this collection is estimated to be 1 hour, including the time for reviewing instructions, searching existing data sources, gathering and maintaining the data needed and completing and reviewing the collection of information. Send comments regarding this burden estimate or any aspect of this collection of information, including suggestions for reducing this burden, to the National Institute of Standards and Technology, Atth: Przemek Klosowski (aprzemek Klosowski is <u>przemek Klosowski is przemek Klosowski</u> a<u>o</u>).

\*\*WARNING\*\*WARNING\*\*WARNING\*\*WARNING\*\*

You are accessing a U.S. Government information system, which includes: 1)this computer, 2) this computer network, 3) all computers connected to this network, and 4) all devices and storage media attached to this network or to a computer on this network. You understand and consent to the following: you may access this information system for authorized use only; you have no reasonable expectation of privacy regarding any communication of data transiting or stored on this information system; at any time and for any lawful Government purpose, the Government may monitor, intercept, and search and seize any communication or data transiting or stored on this information system; and any communications or data transiting or stored on this information system; and any communications or data transiting or stored on this information system; and any communications or data transiting or stored on this information system; and any communications or data transiting or stored on this information system; and any communications or data transiting or stored on this information system; and any communications or data transiting or stored on this information system; and any communications or data transiting or stored on this information system; and any communications or data transiting or stored on this information system; and any communications or data transiting or stored on this information system; and any communications or data transiting or stored on this information system; and any communication or data transiting or stored on this information system; and any communication or data transiting or stored on this information system; and any communication or data transiting or stored on this information system; and any communication or data transiting or stored on this information system; and any communication or data transiting or stored on this information system; and any communication system; and any communication system; and any communication system; and any communication system; and any communication system; and any communicatio

\*\*WARNING\*\*WARNING\*\*WARNING\*\*WARNING\*\*WARNING\*\*

#### Activate Account

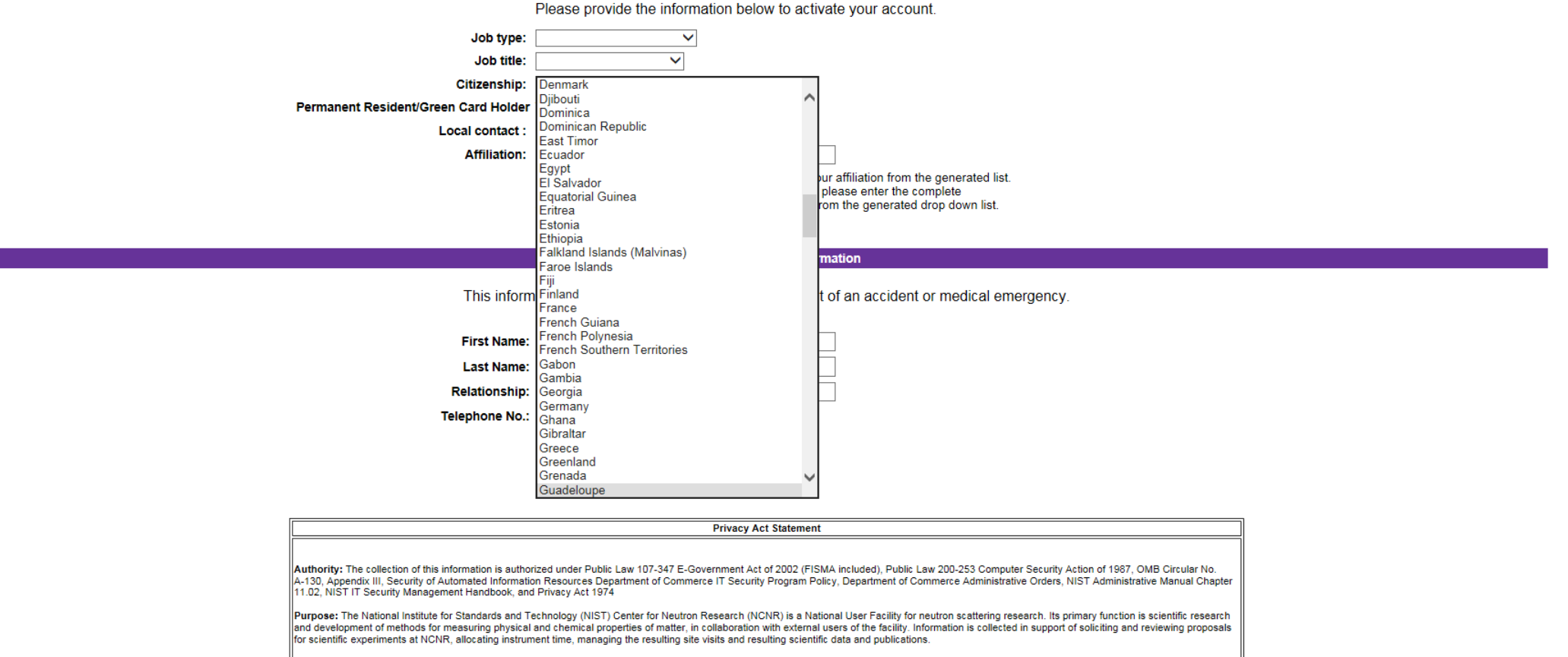

Routine Uses: NIST will use this information to conduct necessary government business for the processing of applicants to gain entry into the NISTNCNR Facility. Disclosure of this information is permitted under the Privacy Act of 1974 (51) S.C. Section 522a) to be shared among NIST staff for work-related numbers. Disclosure of this information is also subject to all the published routine uses as identified in the

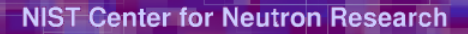

#### OMB Control #0693-XXXX Expiration Date: XX/XX/XXXX

This collection of information contains Paperwork Reduction Act (PRA) requirements approved by the Office of Management and Budget (OMB). Notwithstanding any other provisions of the law, no person is required to respond to, nor shall any person be subject to a penalty for failure to comply with, a collection of information subject to the requirements of the PRA unless that collection of information displays a currently valid OMB control number. Public reporting burden for this collection is estimated to be 1 hour, including the time for reviewing instructions, searching existing data sources, gathering and maintaining the data needed and completing and reviewing the collection of information. Send comments regarding this burden estimate or any aspect of this collection of information, including suggestions for reducing this burden, to the National Institute of Standards and Technology, Attn: Przemek Klosowski at przemek.klosowski@nist.gov.

\*\*WARNING\*\*WARNING\*\*WARNING\*\*WARNING\*\*

You are accessing a U.S. Government information system, which includes: 1)this computer, 2) this computer network, 3) all computers connected to this network, and 4) all devices and storage media attached to this network or to a computer on this network. You understand and consent to the following: you may access this information system for authorized use only; you have no reasonable expectation of privacy regarding any communication of data transiting or stored on this information system; at any time and for any lawful Government purpose, the Government may monitor, intercept, and search and seize any communication or data transiting or stored on this information system; and any communications or data transiting or stored on this information system may be disclosed or used for any lawful Government purpose.

\*\*WARNING\*\*WARNING\*\*WARNING\*\*WARNING\*\*WARNING\*\*

#### Activate Account

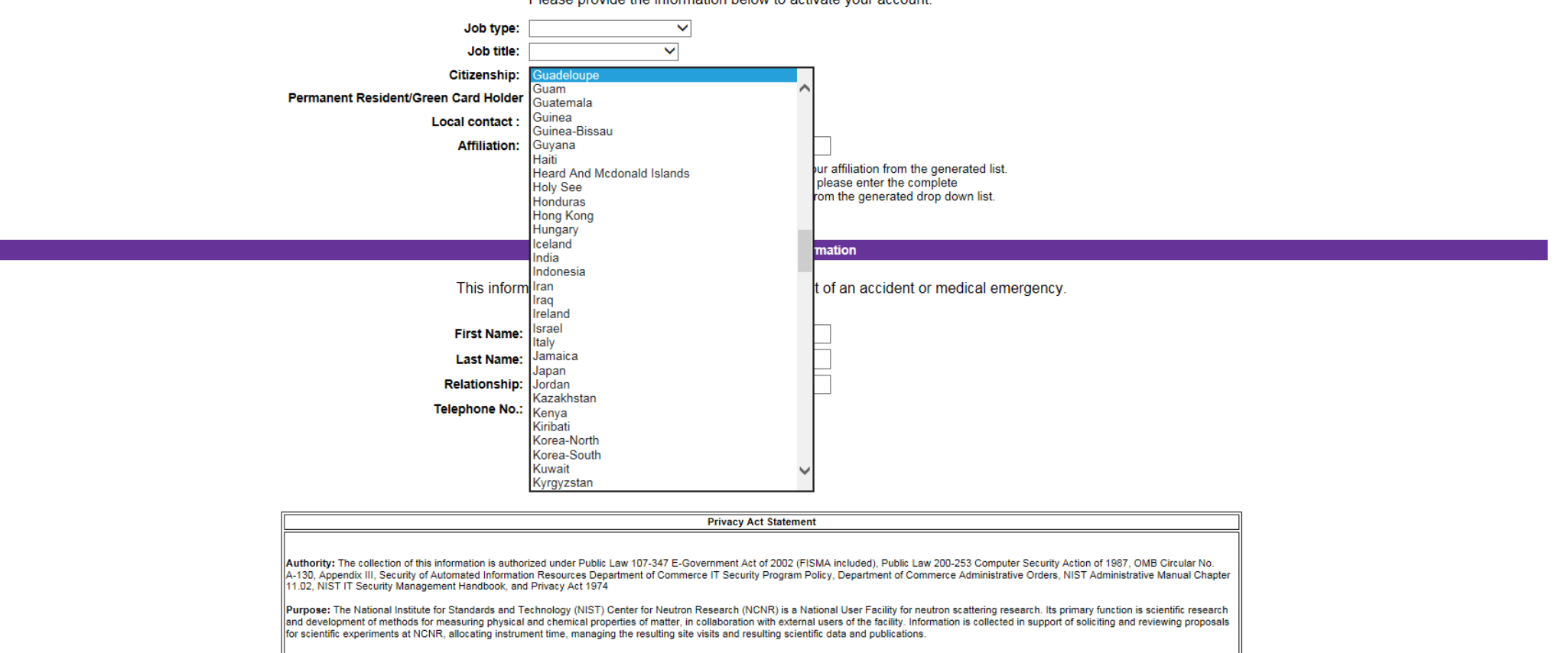

Please provide the information below to activate your account.

Routine Uses: NIST will use this information to conduct necessary government business for the processing of applicants to gain entry into the NISTNCNR Facility. Disclosure of this information is permitted der the Privacy Act of 1974 (511 S.C. Section 522a) to be shared among NIST staff for work-re-

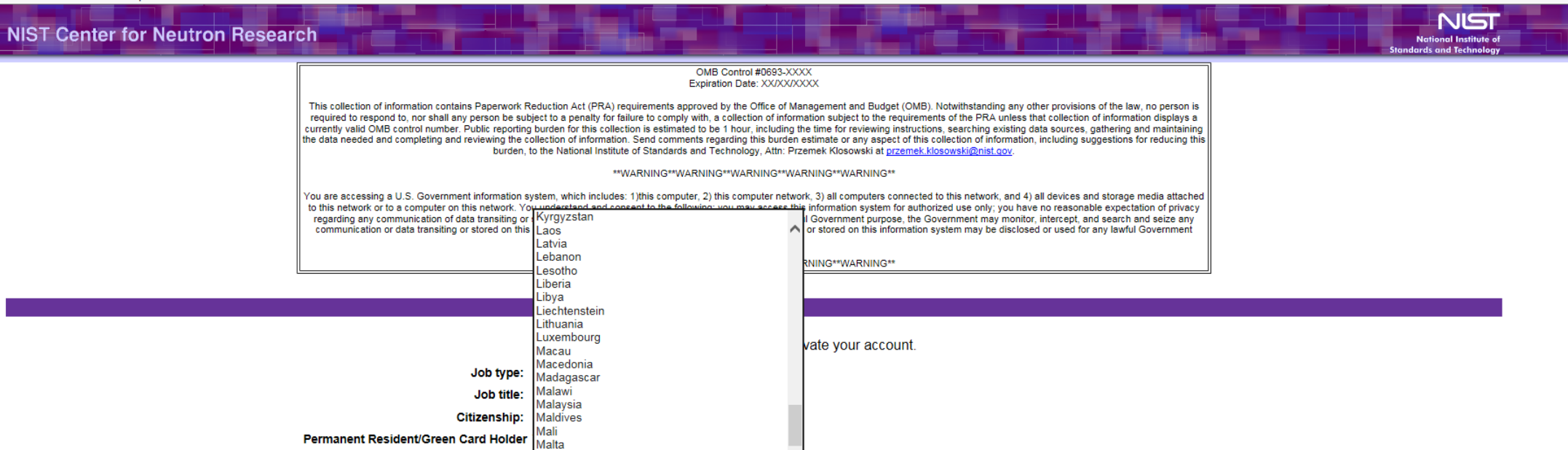

our affiliation from the generated list.

rom the generated drop down list.

please enter the complete

mation

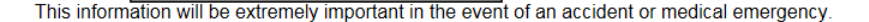

Activate

| First Name:    |  |
|----------------|--|
| Last Name:     |  |
| Relationship:  |  |
| Telephone No.: |  |

Marshall Islands

Martinique

Mauritania Mauritius

Mayotte

Mexico

Micronesia Moldova Monaco Mongolia

Montenegro Montserrat

Local contact :

Affiliation:

| Privacy Act Statement                                                                                                    |  |
|----------------------------------------------------------------------------------------------------|--|
|                                                                                                    |  |
| Authority: The collection of this information is authorized under Public Law 107-347 E-Government Act of 2002 (FISMA included), Public Law 200-253 Computer Security Action of 1987, OMB Circular No.<br>A-130, Appendix III, Security of Automated Information Resources Department of Commerce IT Security Program Policy, Department of Commerce Administrative Orders, NIST Administrative Manual Chapter<br>11.02, NIST IT Security Management Handbook, and Privacy Act 1974                                                                                                    |  |
| Purpose: The National Institute for Standards and Technology (NIST) Center for Neutron Research (NCNR) is a National User Facility for neutron scattering research. Its primary function is scientific research and development of methods for measuring physical and chemical properties of matter, in collaboration with external users of the facility. Information is collected in support of soliciting and reviewing proposals for scientific experiments at NCNR, allocating instrument time, managing the resulting site visits and resulting scientific data and publications. |  |

Routine Uses: NIST will use this information to conduct necessary government business for the processing of applicants to gain entry into the NISTNCNR Facility. Disclosure of this information is permitted

\_ 0 X

 $\uparrow \star \ddot{a}$ 

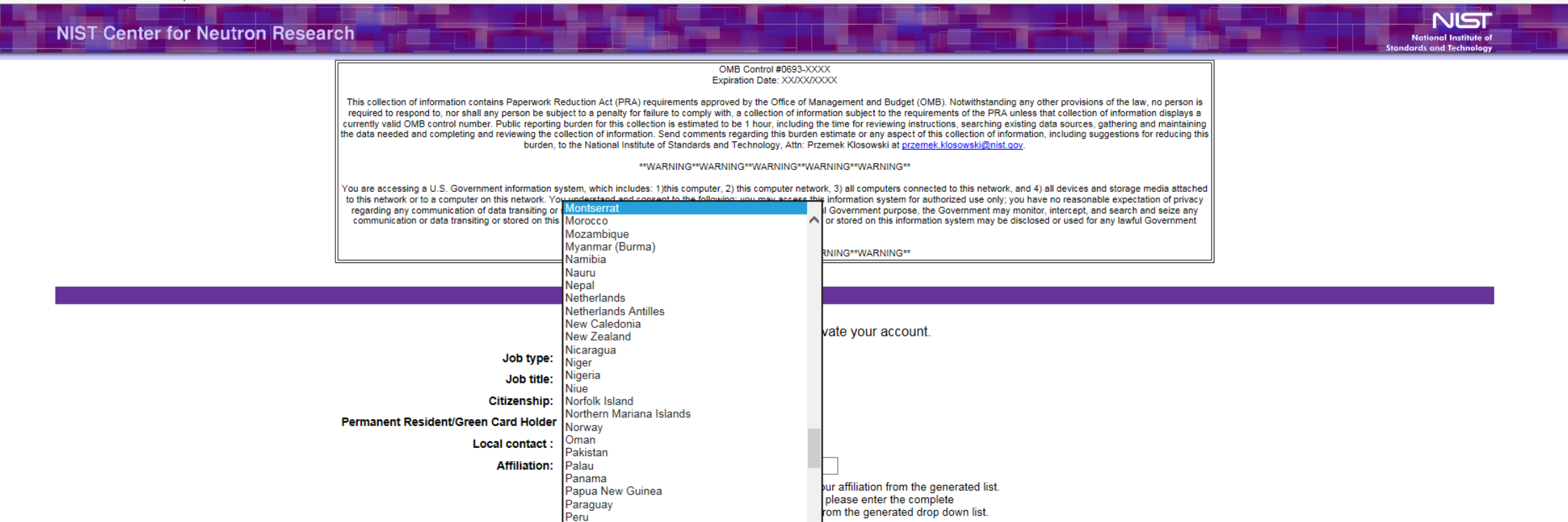

mation

This information will be extremely important in the event of an accident or medical emergency.

| First Name:    |  |
|----------------|--|
| Last Name:     |  |
| Relationship:  |  |
| Telephone No.: |  |

Philippines Pitcairn Islands Poland

Portugal Puerto Rico

| Privacy Act Statement                                                                                                    |
|----------------------------------------------------------------------------------------------------|
|                                                                                                    |
| Authority: The collection of this information is authorized under Public Law 107-347 E-Government Act of 2002 (FISMA included), Public Law 200-253 Computer Security Action of 1987, OMB Circular No.<br>A-130, Appendix III, Security of Automated Information Resources Department of Commerce IT Security Program Policy, Department of Commerce Administrative Orders, NIST Administrative Manual Chapter<br>11.02, NIST IT Security Management Handbook, and Privacy Act 1974                                                                                                    |
| Purpose: The National Institute for Standards and Technology (NIST) Center for Neutron Research (NCNR) is a National User Facility for neutron scattering research. Its primary function is scientific research<br>and development of methods for measuring physical and chemical properties of matter, in collaboration with external users of the facility. Information is collected in support of soliciting and reviewing proposals<br>for scientific experiments at NCNR, allocating instrument time, managing the resulting site visits and resulting scientific data and publications. |

Activate

Routine Uses: NIST will use this information to conduct necessary government business for the processing of applicants to gain entry into the NISTNCNR Facility. Disclosure of this information is permitted

\_ 0 X

 $\uparrow \star \ddot{a}$ 

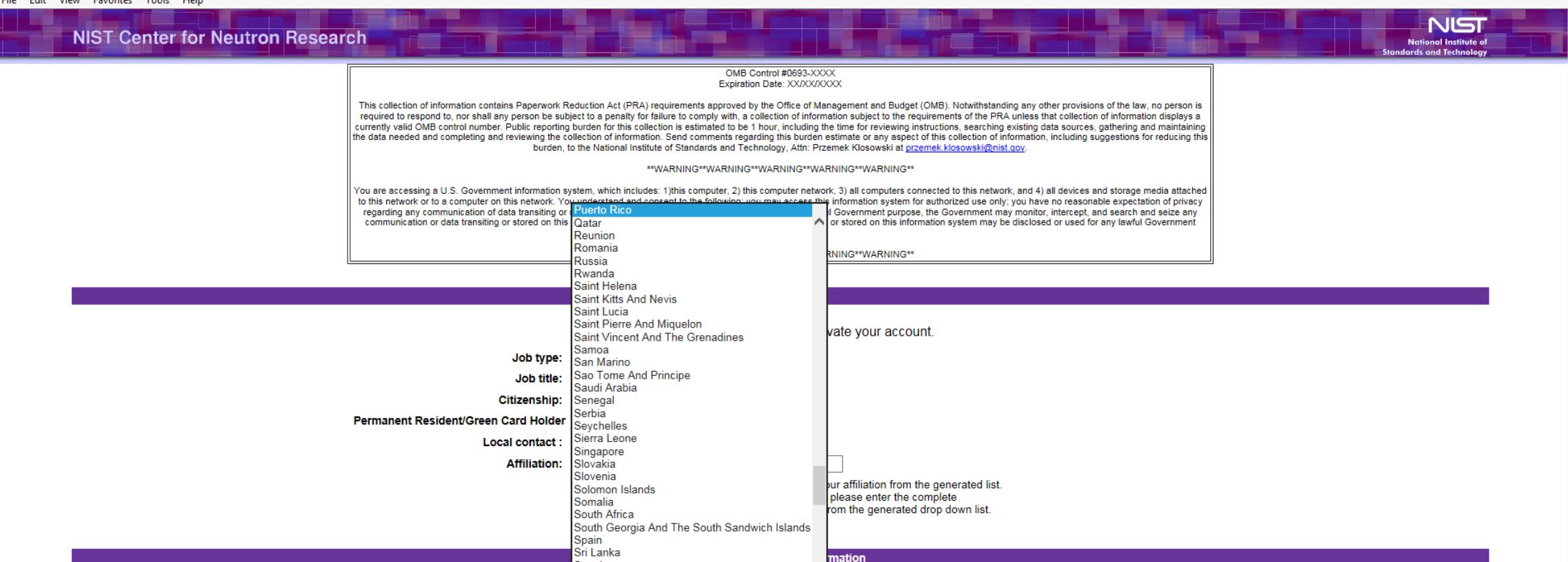

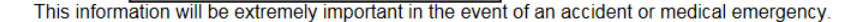

Activate

| First Name:    |  |
|----------------|--|
| Last Name:     |  |
| Relationship:  |  |
| Telephone No.: |  |

Stateless Sudan

| Privacy Act Statement                                                                                                    |
|----------------------------------------------------------------------------------------------------|
|                                                                                                    |
| Authority: The collection of this information is authorized under Public Law 107-347 E-Government Act of 2002 (FISMA included), Public Law 200-253 Computer Security Action of 1987, OMB Circular No.<br>A-130, Appendix III, Security of Automated Information Resources Department of Commerce IT Security Program Policy, Department of Commerce Administrative Orders, NIST Administrative Manual Chapter<br>11.02, NIST IT Security Management Handbook, and Privacy Act 1974                                                                                                    |
| Purpose: The National Institute for Standards and Technology (NIST) Center for Neutron Research (NCNR) is a National User Facility for neutron scattering research. Its primary function is scientific research and development of methods for measuring physical and chemical properties of matter, in collaboration with external users of the facility. Information is collected in support of soliciting and reviewing proposals for scientific experiments at NCNR, allocating instrument time, managing the resulting site visits and resulting scientific data and publications. |

Routine Uses: NIST will use this information to conduct necessary government business for the processing of applicants to gain entry into the NISTNCNR Facility. Disclosure of this information is permitted

- 0 X

↑ ★ ☆

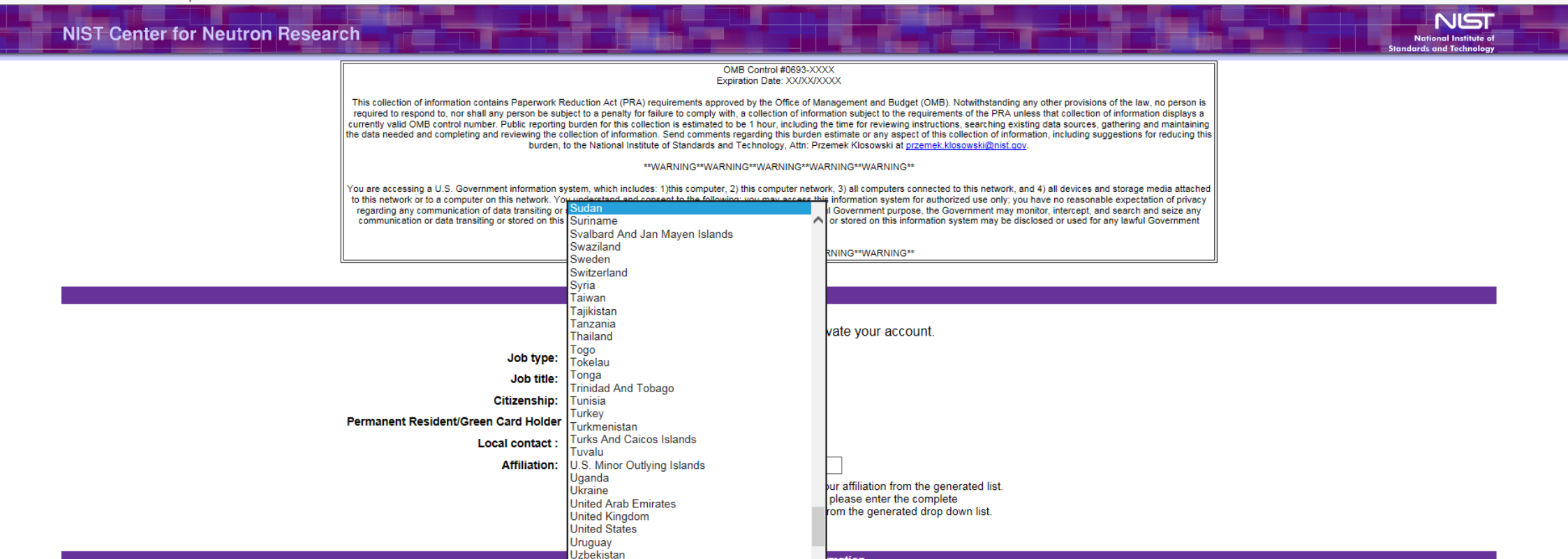

This information will be extremely important in the event of an accident or medical emergency.

Activate

mation

| First Name:    |  |
|----------------|--|
| Last Name:     |  |
| Relationship:  |  |
| Telephone No.: |  |

Vanuatu Venezuela

| Privacy Act Statement                                                                                                    |
|----------------------------------------------------------------------------------------------------|
|                                                                                                    |
| Authority: The collection of this information is authorized under Public Law 107-347 E-Government Act of 2002 (FISMA included), Public Law 200-253 Computer Security Action of 1987, OMB Circular No.<br>A-130, Appendix III, Security of Automated Information Resources Department of Commerce IT Security Program Policy, Department of Commerce Administrative Orders, NIST Administrative Manual Chapter<br>11.02, NIST IT Security Management Handbook, and Privacy Act 1974                                                                                                    |
| Purpose: The National Institute for Standards and Technology (NIST) Center for Neutron Research (NCNR) is a National User Facility for neutron scattering research. Its primary function is scientific research<br>and development of methods for measuring physical and chemical properties of matter, in collaboration with external users of the facility. Information is collected in support of soliciting and reviewing proposals<br>for scientific experiments at NCNR, allocating instrument time, managing the resulting site visits and resulting scientific data and publications. |

Routine Uses: NIST will use this information to conduct necessary government business for the processing of applicants to gain entry into the NISTNONR Facility. Disclosure of this information is permitted

- 0 ×

↑ ★ ☆

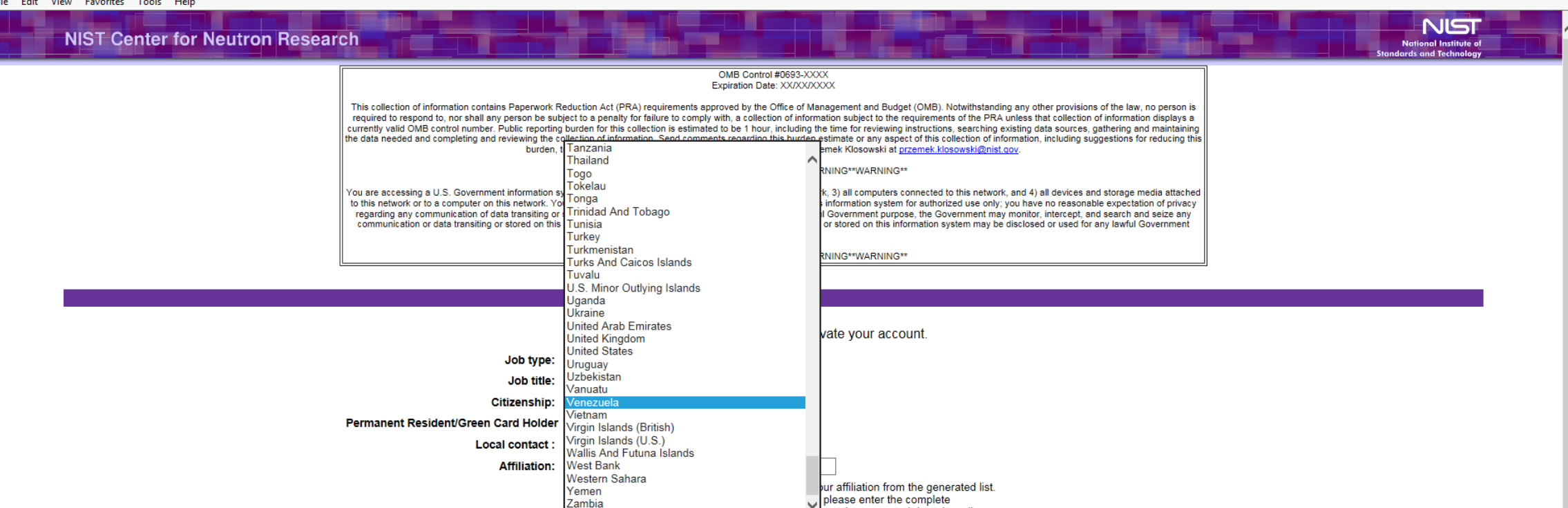

#### **Emergency Contact Information**

imbabwe

rom the generated drop down list.

This information will be extremely important in the event of an accident or medical emergency.

| First Name:                                                                                                    |                       |
|----------------------------------------------------------------------------------------------------|-----------------------|
| Last Name:                                                                                                    |                       |
| Relationship:                                                                                                    |                       |
| Telephone No.:                                                                                                    |                       |
|                                                                                                    |                       |
|                                                                                                    | Activate              |
|                                                                                                    | Privacy Act Statement |
| Authority: The collection of this information is authorized under Public Law 107-347 E-Government Act of 2002 (FISMA included), Public Law 200-253 Computer Security Action of 1987, OMB Circular No.<br>A-130, Appendix III, Security of Automated Information Resources Department of Commerce IT Security Program Policy, Department of Commerce Administrative Orders, NIST Administrative Manual Chapter<br>11.02, NIST IT Security Management Handbook, and Privacy Act 1974<br>Purpose: The National Institute for Standards and Technology (NIST) Center for Neutron Research (NCNR) is a National User Facility for neutron scattering research. Its primary function is scientific research<br>and development of methods for measuring physical and chemical properties of matter, in collaboration with external users of the facility. Information is collected in support of soliciting and reviewing proposals<br>for scientific experiments at NCNR, allocating instrument time, managing the resulting site visits and resulting scientific data and publications. |                       |

Routine Uses: NIST will use this information to conduct necessary government business for the processing of applicants to gain entry into the NISTNCNR Facility. Disclosure of this information is permitted oder the Brivary Act of 1974 (511 S.C. Section 522a) to be shared among NIST staff for work-related numbers utine uses as ide

\_ 0 X

 $\uparrow \star \ddot{a}$ 

# ACTIVATE ACCOUNT > LOCAL CONTACT DROP DOWN

## **NIST Center for Neutron Research**

#### OMB Control #0693-XXXX Expiration Date: XX/XX/XXXX

This collection of information contains Paperwork Reduction Act (PRA) requirements approved by the Office of Management and Budget (OMB). Notwithstanding any other provisions of the law, no person is required to respond to, nor shall any person be subject to a penalty for failure to comply with, a collection of information subject to the requirements of the PRA unless that collection of information aisplays a currently valid OMB control number. Public reporting burden for this collection is estimated to be 1 hour, including the time for reviewing instructions, searching existing data sources, gathering and maintaining the data needed and completing and reviewing the collection of information. Send comments regarding this burden estimate or any aspect of this collection of information, including suggestions for reducing this burden, to the National Institute of Standards and Technology, Atth: Przemek Klosowski at <u>przemek Klosowski a star.</u>

\*\*WARNING\*\*WARNING\*\*WARNING\*\*WARNING\*\*

You are accessing a U.S. Government information system, which includes: 1)this computer, 2) this computer network, 3) all computers connected to this network, and 4) all devices and storage media attached to this network or to a computer on this network. You understand and consent to the following: you may access this information system for authorized use only; you have no reasonable expectation of privacy regarding any communication of data transiting or stored on this information system; at any time and for any lawful Government purpose, the Government may monitor, intercept, and search and seize any communication or data transiting or stored on this information system; and any communications or data transiting or stored on this information system; and any communications or data transiting or stored on this information system; and any communications or data transiting or stored on this information system; and any communications or data transiting or stored on this information system; and any communications or data transiting or stored on this information system; and any communications or data transiting or stored on this information system; and any communications or data transiting or stored on this information system; and any communications or data transiting or stored on this information system; and any communications or data transiting or stored on this information system; and any communications or data transiting or stored on this information system; and any communication or data transiting or stored on this information system; and any communication or data transiting or stored on this information system; and any communication or data transiting or stored on this information system; and any communication or data transiting or stored on this information system; and any communication or data transiting or stored on this information system; and any communication system; and any communication system; and any communication system; and any communication system; and any communication system; and any communicatio

\*\*WARNING\*\*WARNING\*\*WARNING\*\*WARNING\*\*WARNING\*\*

#### Activate Account

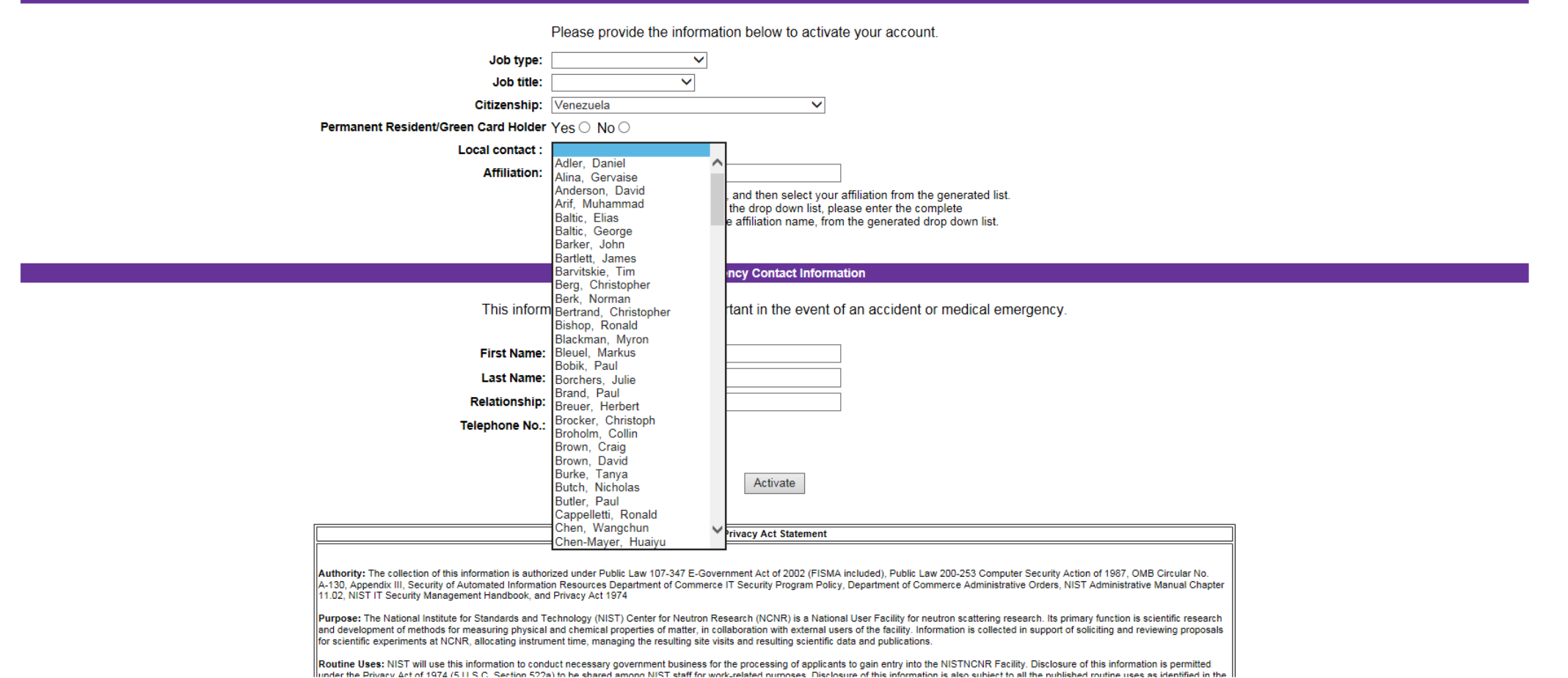

**↑** ★ ¤

- 🗆 🗙

NIST

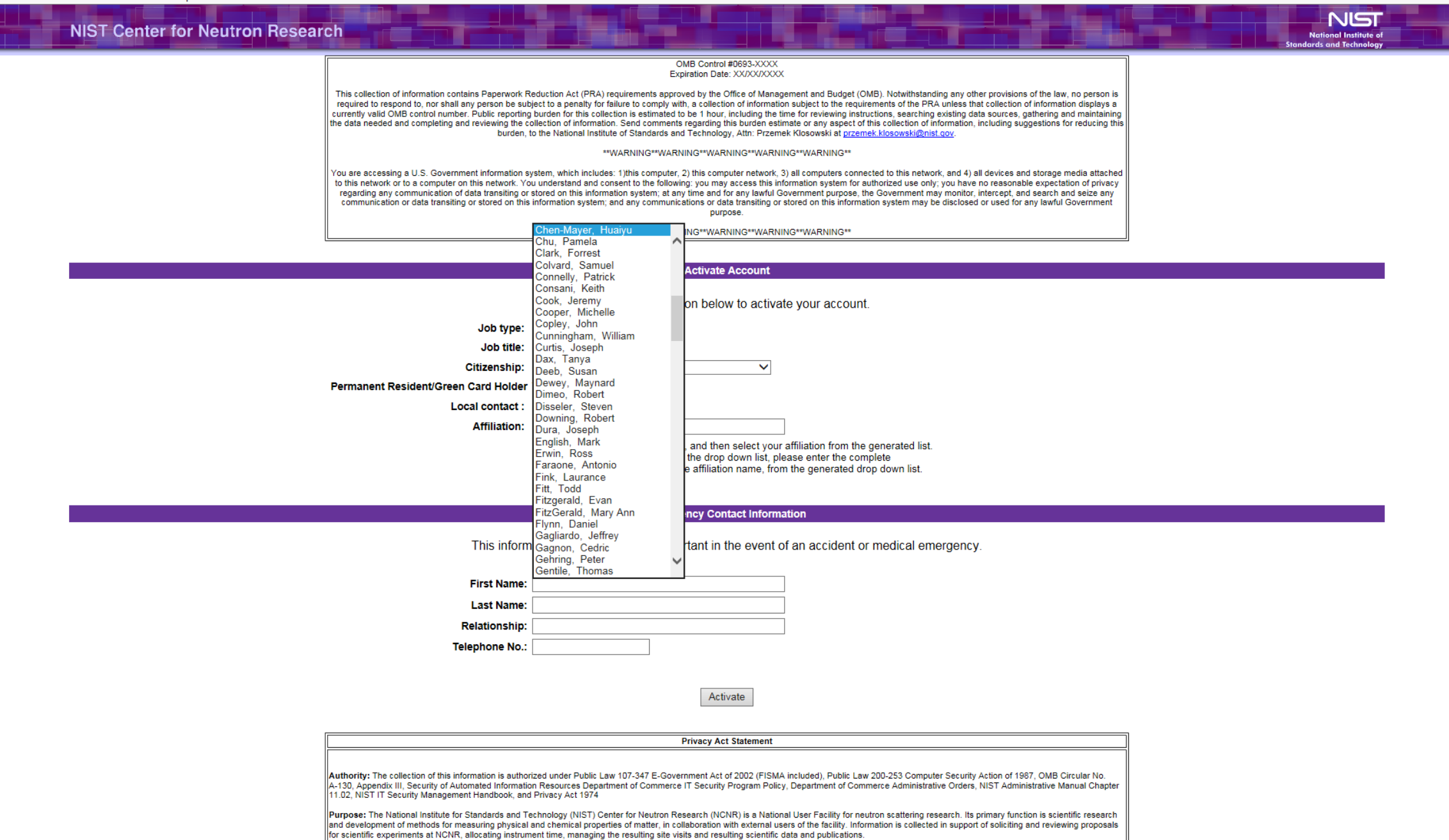

Routine Uses: NIST will use this information to conduct necessary government business for the processing of applicants to gain entry into the NISTNCNR Facility. Disclosure of this information is permitted

- 0 X

↑ ★ ☆

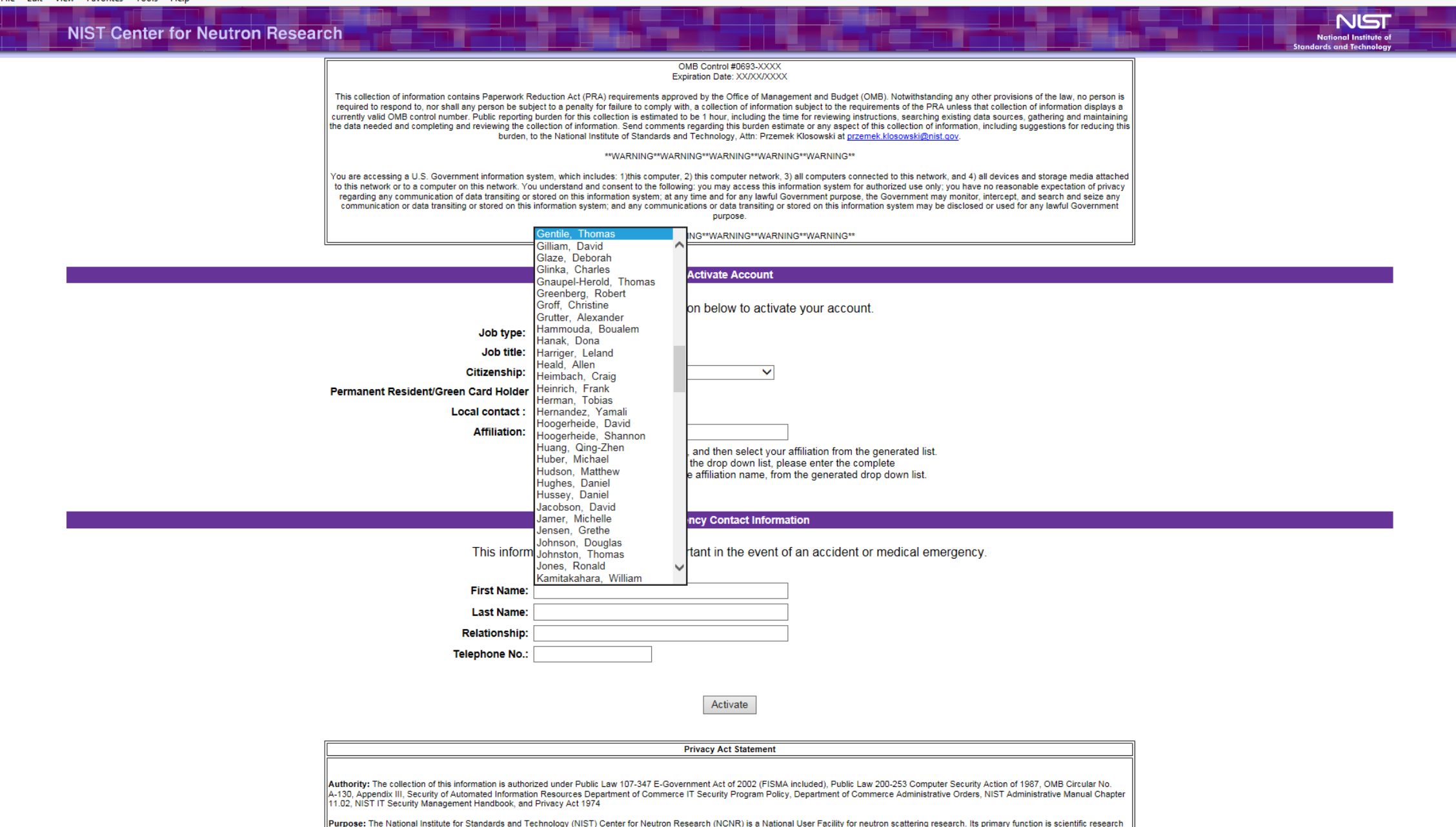

and development of methods for measuring physical and chemical properties of matter, in collaboration with external users of the facility. Information is collected in support of soliciting and reviewing proposals for scientific experiments at NCNR, allocating instrument time, managing the resulting site visits and resulting scientific data and publications. Routine Uses: NIST will use this information to conduct necessary government business for the processing of applicants to gain entry into the NISTNCNR Facility. Disclosure of this information is permitted under the Drivery Act of 1974 (511). Solicity to be shared amoon NIST test for work-related numbers. - 0 X

↑ ★ ☆

- 🗆 🗙

↑ ★ ☆

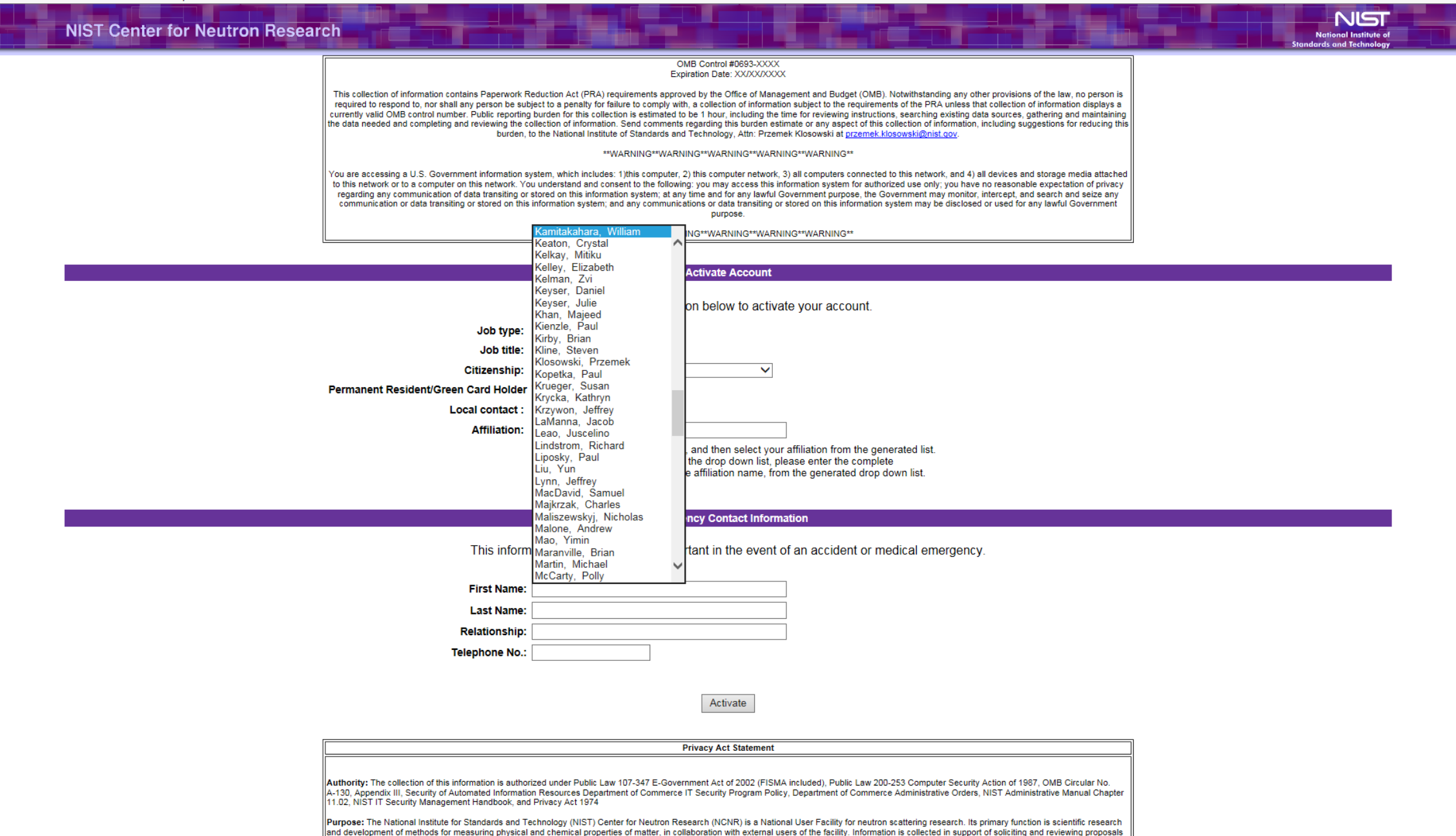

Routine Uses: NIST will use this information to conduct necessary government business for the processing of applicants to gain entry into the NISTNONR Facility. Disclosure of this information is permitted

for scientific experiments at NCNR, allocating instrument time, managing the resulting site visits and resulting scientific data and publications.

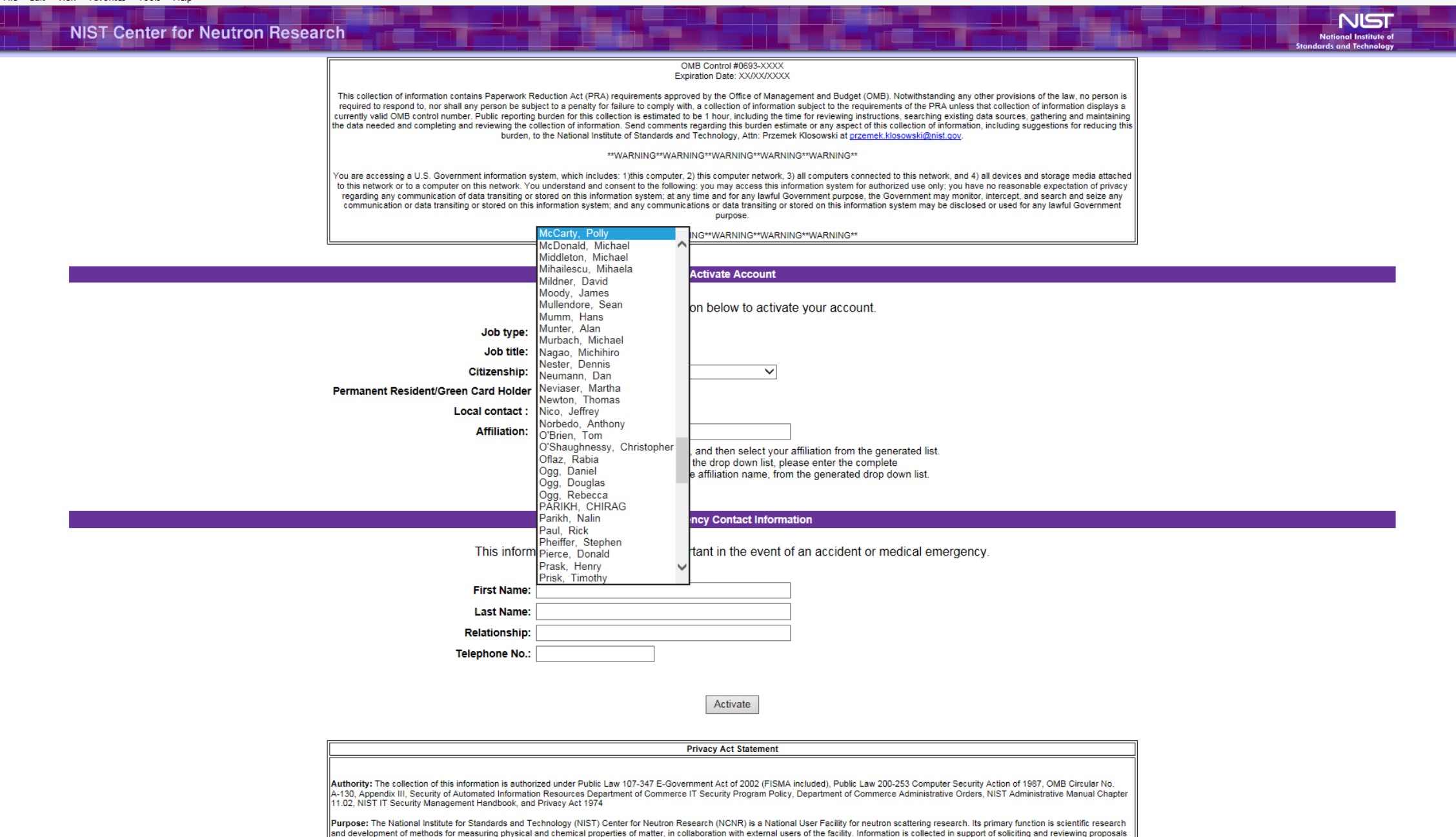

Routine Uses: NIST will use this information to conduct necessary government business for the processing of applicants to gain entry into the NISTNONR Facility. Disclosure of this information is permitted

for scientific experiments at NCNR, allocating instrument time, managing the resulting site visits and resulting scientific data and publications.

- 0 X

↑ ★ ☆

- 0 X

↑ ★ ☆

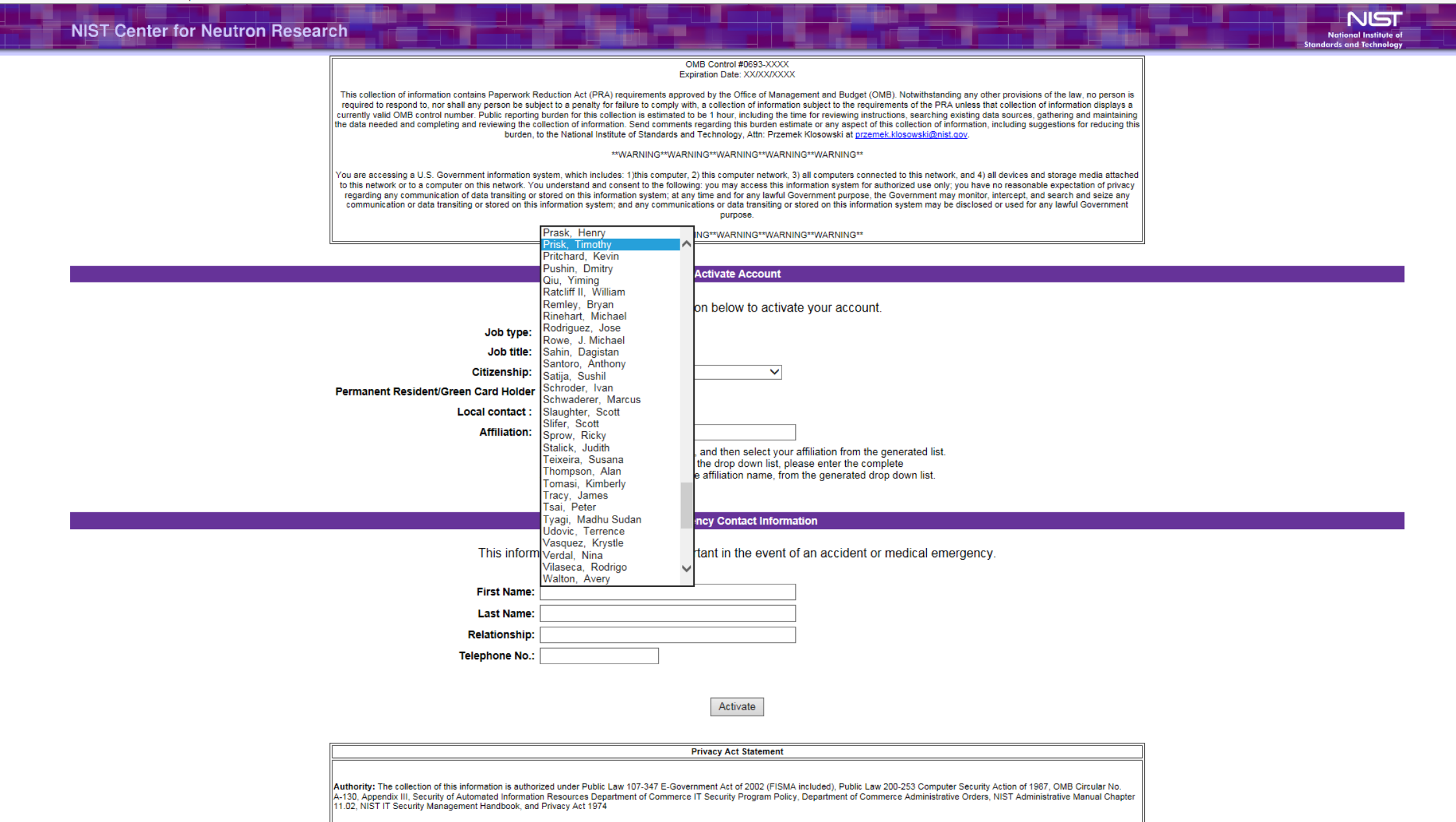

Purpose: The National Institute for Standards and Technology (NIST) Center for Neutron Research (NCNR) is a National User Facility for neutron scattering research. Its primary function is scientific research and development of methods for measuring physical and chemical properties of matter, in collaboration with external users of the facility. Information is collected in support of soliciting and reviewing proposals for scientific experiments at NCNR, allocating instrument time, managing the resulting site visits and resulting scientific data and publications.

Routine Uses: NIST will use this information to conduct necessary government business for the processing of applicants to gain entry into the NISTNCNR Facility. Disclosure of this information is permitted

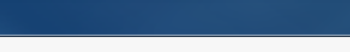

- 🗆 🗙

↑ ★ ☆

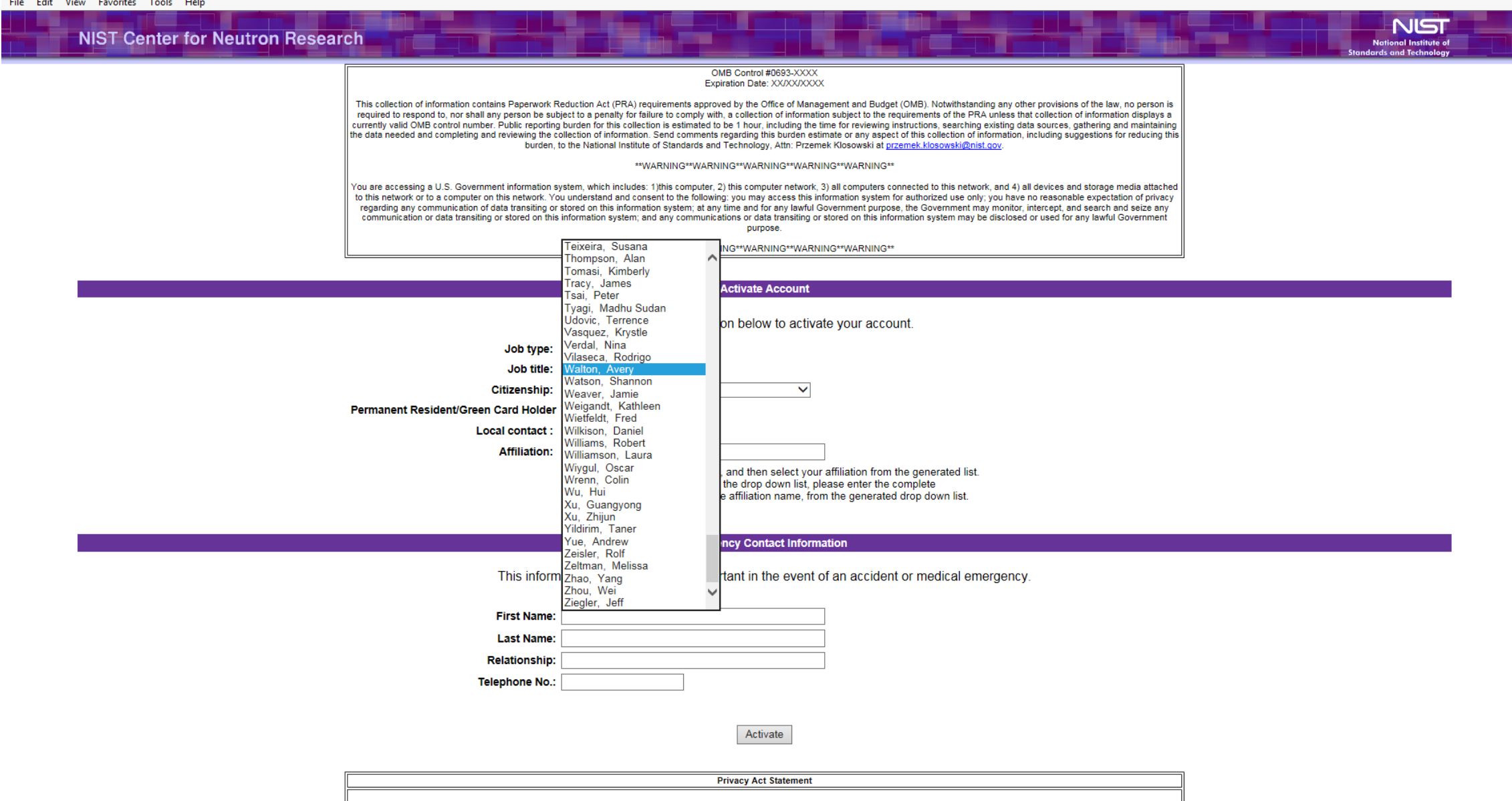

Authority: The collection of this information is authorized under Public Law 107-347 E-Government Act of 2002 (FISMA included), Public Law 200-253 Computer Security Action of 1987, OMB Circular No. A-130, Appendix III, Security of Automated Information Resources Department of Commerce IT Security Program Policy, Department of Commerce Administrative Orders, NIST Administrative Manual Chapter 11.02, NIST IT Security Management Handbook, and Privacy Act 1974

Purpose: The National Institute for Standards and Technology (NIST) Center for Neutron Research (NCNR) is a National User Facility for neutron scattering research. Its primary function is scientific research and development of methods for measuring physical and chemical properties of matter, in collaboration with external users of the facility. Information is collected in support of soliciting and reviewing proposals for scientific experiments at NCNR, allocating instrument time, managing the resulting site visits and resulting scientific data and publications.

Routine Uses: NIST will use this information to conduct necessary government business for the processing of applicants to gain entry into the NISTNCNR Facility. Disclosure of this information is permitted nder the Privacy Act of 1974 (511 S.C. Section 522a) to be shared among NIST staff for work-rely

# SUMMER SCHOOL APPLICATION

Instruments

NCNR/NSF 2018 Summer School Application

#### OMB Control #0693-XXXX Expiration Date: XX/XX/XXXX

Experiments

This collection of information contains Paperwork Reduction Act (PRA) requirements approved by the Office of Management and Budget (OMB). Notwithstanding any other provisions of the law, no person is required to respond to, nor shall any person be subject to a penalty for failure to comply with, a collection of information subject to the requirements of the PRA unless that collection of information displays a currently valid OMB control number. Public reporting burden for this collection is estimated to be 1 hour, including the time for reviewing instructions, searching existing data sources, gathering and maintaining the data needed and completing and reviewing the collection of information. Send comments regarding this burden estimate or any aspect of this collection of information, including suggestions for reducing this burden, to the National Institute of Standards and Technology, Attn: Przemek Klosowski at <u>przemek.klosowski@nist.qov</u>.

\*\*WARNING\*\*WARNING\*\*WARNING\*\*WARNING\*\*

You are accessing a U.S. Government information system, which includes: 1)this computer, 2) this computer network, 3) all computers connected to this network, and 4) all devices and storage media attached to this network or to a computer on this intervent, and and consent to the following: you may access this information system for authorized use only, you have no reasonable expectation of privacy regarding any communication of data transiting or stored on this information system; at any time and for any lawful Government purpose, the Government may monitor, intercept, and search and seize any communication or data transiting or stored on this information system; and any communications or data transiting or stored on this information system; and any communications or data transiting or stored or used for any lawful Government purpose.

. . .

\*\*WARNING\*\*WARNING\*\*WARNING\*\*WARNING\*\*

Privacy Act Statement

Authority: The collection of this information is authorized under Public Law 107-347 E-Government Act of 2002 (FISMA included), Public Law 200-253 Computer Security Action of 1987, OMB Circular No. A-130, Appendix III, Security of Automated Information Resources Department of Commerce IT Security Program Policy, Department of Commerce Administrative Orders, NIST Administrative Manual Chapter 11.02, NIST IT Security Management Handbook, and Privacy Act 1974

Purpose: The National Institute for Standards and Technology (NIST) Center for Neutron Research (NCNR) is a National User Facility for neutron scattering research. Its primary function is scientific research and development of methods for measuring physical and chemical properties of matter, in collaboration with external users of the facility. Information is collected in support of soliciting and reviewing proposals for scientific experiments at NCNR, allocating instrument time, managing the resulting site visits and resulting scientific data and publications.

Routine Uses: NIST will use this information to conduct necessary government business for the processing of applicants to gain entry into the NISTNCNR Facility. Disclosure of this information is permitted under the Privacy Act of 1974 (5 U.S.C. Section 522a) to be shared among NIST staff for work-related purposes. Disclosure of this information is also subject to all the published routine uses as identified in the Privacy Act System of Records Notices: NIST 5: Nuclear Reactor Operator Licensees File; NIST 1: NIST Associates (this has a special section for Facility User Records for NCNR); DEPT. 25: Access Control and Identify Management System.

Disclosure: Furnishing this information is voluntary, however this information is required in order to obtain authorization to the NIST NCNR Facility. The failure to provide accurate information may delay or prevent you from receiving this access. Submitting voluntary information constitutes your consent to the use of the information for the stated purpose. When you submit the form, you are indicating your voluntary consent for NIST to use of the information you submit for the purpose stated. This information may also be retained indefinitely as deemed necessary for the purpose of distributing updates and information.

For additional information, see the NIST Privacy Statement/Security Notice.

#### Instructions

Home

This application form is for users who are planning to attend the NCNR/NSF 2018 Summer School. Please fill in the information requested below. Mandatory fields are indicated by

## Application Deadline: 23:59:59 PM EDT, April 2, 2018

| Personal Information |               |
|----------------------|---------------|
| * E-mail Address     |               |
| Title                |               |
| * Surname            |               |
| * Given Name         |               |
| * Street Address     |               |
| * City               |               |
| * State              |               |
| * Zip                |               |
| * Country            | United States |

National Institute of Standards and Technology

SiteMap

Science

| * Daytime Telephone                                                                                                    |                 |  |
|----------------------------------------------------------------------------------------------------|-----------------|--|
| * Evening Telephone                                                                                                    |                 |  |
| Demographic Information (Responses to these questions are voluntary.)                                                                                                    |                 |  |
| What is your sex? You may skip this question if you prefer.                                                                                                    | O Male O Female |  |
| Are you Hispanic or Latino?                                                                                                    | ○ Yes ○ No      |  |
| What is your race? You may skip this question if you prefer.                                                                                                    |                 |  |
| Professional Information                                                                                                    |                 |  |
| * Institution                                                                                                    |                 |  |
| * Department                                                                                                    |                 |  |
| * Professional Status                                                                                                    |                 |  |
| If Other, please specify                                                                                                    |                 |  |
| If Student or Post-Doc, please give the name of your Principal Advisor                                                                                                    |                 |  |
| Area of Research                                                                                                    |                 |  |
| If Other, please specify                                                                                                    |                 |  |
| Have previous neutron experience?                                                                                                    | ○ Yes ○ No      |  |
| * Please provide us with your area of research, how your admittance to the summer school will aid this research and any future work you may have relating to neutron scattering (2000 characters max). |                 |  |
|                                                                                                    | ~               |  |
| Would you like to be considered for financial assistance?                                                                                                    | ○ Yes ○ No      |  |
| Submit Application                                                                                                    |                 |  |

# SUMMER SCHOOL APPLICATION > COUNTRY DROP DOWN

This application form is for users who are planning to attend the NCNR/NSF 2018 Summer School. Please fill in the information requested below. Mandatory fields are indicated by

P → 🗎 C NIST NCNR Information Manage... ×

| Personal Information                                                                                                    |                          |                                        |  |
|----------------------------------------------------------------------------------------------------|--------------------------|----------------------------------------|--|
| *E-mail Address                                                                                                    |                          |                                        |  |
| Title                                                                                                    | ~                        |                                        |  |
| * Surname                                                                                                    |                          |                                        |  |
| * Given Name                                                                                                    |                          |                                        |  |
| * Street Address                                                                                                    |                          |                                        |  |
| * City                                                                                                    |                          |                                        |  |
| * State                                                                                                    |                          |                                        |  |
| * Zip                                                                                                    |                          |                                        |  |
| *Country                                                                                                    | United States            |                                        |  |
| * Daytime Telephone                                                                                                    | Afghanistan              |                                        |  |
| *Evening Telephone                                                                                                    | Algeria                  |                                        |  |
| Den                                                                                                    | Angola                   | ses to these questions are voluntary.) |  |
| What is your sex? You may skip this question if you prefer.                                                                                                    | Antarctica<br>Antigua    |                                        |  |
| Are you Hispanic or Latino?                                                                                                    | Argentia<br>Aruba        |                                        |  |
| What is your race? You may skip this question if you prefer.                                                                                                    | Ascension<br>Australia   |                                        |  |
|                                                                                                    | Austria                  | al Information                         |  |
| * Institution                                                                                                    | Bahamas                  |                                        |  |
| * Department                                                                                                    | Balearic Islands         |                                        |  |
| * Professional Status                                                                                                    | Barbados<br>Barbuda      |                                        |  |
| If Other, please specify                                                                                                    | Belgium<br>Belize        |                                        |  |
| If Student or Post-Doc, please give the name of your Principal Advisor                                                                                                    | Bermuda<br>Bhutan        |                                        |  |
| *Area of Research                                                                                                    | Bolivia                  | ✓                                      |  |
| If Other, please specify                                                                                                    | Bophuthatswana<br>Borneo |                                        |  |
| Have previous neutron experience?*                                                                                                    | Bosnia                   |                                        |  |
| * Please provide us with your area of research, how your admittance to the summer school will aid this research and any future work you may have relating to neutron scattering (2000 characters max). |                          |                                        |  |
| Would you like to be considered for financial assistance?                                                                                                    | ○ Yes ○ No               |                                        |  |
|                                                                                                    | Submit Application       |                                        |  |

This application form is for users who are planning to attend the NCNR/NSF 2018 Summer School. Please fill in the information requested below. Mandatory fields are indicated by

🔎 – 🔒 🖒 🛛 NET NCNR Information Manage... 🗵

| Personal Information                                                                                                    |                                                       |                                        |  |
|----------------------------------------------------------------------------------------------------|-------------------------------------------------------|----------------------------------------|--|
| * E-mail Address                                                                                                    |                                                       |                                        |  |
| Title                                                                                                    | Bosnia<br>Botshabelo                                  | <b>^</b>                               |  |
| * Surname                                                                                                    | Botswana<br>Brazil                                    |                                        |  |
| * Given Name                                                                                                    | British West Indies<br>Brunei Darussalam              |                                        |  |
| * Street Address                                                                                                    | Bulgaria                                              |                                        |  |
| * City                                                                                                    | Cambodia                                              |                                        |  |
| * State                                                                                                    | Canada<br>Canary Islands<br>Canatral African Depublic |                                        |  |
| *Zip                                                                                                    | Central Aincan Republic<br>Chile<br>China             |                                        |  |
| * Country                                                                                                    | Colombia<br>Costa Rica                                |                                        |  |
| * Daytime Telephone                                                                                                    | Cuba<br>Dominican Republic                            |                                        |  |
| * Evening Telephone                                                                                                    | East Africa<br>Ecuador                                |                                        |  |
| Dem                                                                                                    | Egypt                                                 | ses to these questions are voluntary.) |  |
| What is your sex? You may skip this question if you prefer.                                                                                                    | El Salvador<br>England                                |                                        |  |
| Are you Hispanic or Latino?                                                                                                    | Ethiopia<br>Finland                                   |                                        |  |
| What is your race? You may skip this question if you prefer.                                                                                                    | France<br>Germany                                     |                                        |  |
|                                                                                                    | Ghana                                                 | ✓ al Information                       |  |
| * Institution                                                                                                    |                                                       |                                        |  |
| * Department                                                                                                    |                                                       |                                        |  |
| * Professional Status                                                                                                    | >                                                     |                                        |  |
| If Other, please specify                                                                                                    |                                                       |                                        |  |
| If Student or Post-Doc, please give the name of your Principal Advisor                                                                                                    |                                                       |                                        |  |
| * Area of Research                                                                                                    |                                                       | ✓                                      |  |
| If Other, please specify                                                                                                    |                                                       |                                        |  |
| Have previous neutron experience?"                                                                                                    | ○ Yes ○ No                                            |                                        |  |
| <sup>*</sup> Please provide us with your area of research, how your admittance to the summer school will aid this research and any future work you may have relating to neutron scattering (2000 characters max). |                                                       |                                        |  |
| Would you like to be considered for financial assistance?                                                                                                    | ○ Yes ○ No                                            |                                        |  |
|                                                                                                    | Submit Application                                    |                                        |  |

This application form is for users who are planning to attend the NCNR/NSF 2018 Summer School. Please fill in the information requested below. Mandatory fields are indicated by

🔎 – 🔒 🖒 🛛 NET NCNR Information Manage... 🗵

| Personal Information                                                                                                    |                                                   |  |
|----------------------------------------------------------------------------------------------------|---------------------------------------------------|--|
| * E-mail Address                                                                                                    |                                                   |  |
| Title                                                                                                    | Greece<br>Greenland                               |  |
| * Surname                                                                                                    | Guam Haiti                                        |  |
| * Given Name                                                                                                    | Holland<br>Hong Kong                              |  |
| * Street Address                                                                                                    | leeland                                           |  |
| * City                                                                                                    | India Indonesia Indonesia                         |  |
| * State                                                                                                    | Iran<br>Iraq<br>Iraq                              |  |
| *Zip                                                                                                    | Isle of Scilly                                    |  |
| * Country                                                                                                    | Istale<br>Italy<br>Jamaica                        |  |
| * Daytime Telephone                                                                                                    | Japan<br>Kenya                                    |  |
| * Evening Telephone                                                                                                    | Korea<br>Kuwait                                   |  |
| Den                                                                                                    | A Lebanon sets to these questions are voluntary.) |  |
| What is your sex? You may skip this question if you prefer.                                                                                                    | Liberia<br>Liechtenstein                          |  |
| Are you Hispanic or Latino?                                                                                                    | Macau<br>Malawi                                   |  |
| What is your race? You may skip this question if you prefer.                                                                                                    | Mexico<br>Monaco                                  |  |
|                                                                                                    | Mozambique Viela information                      |  |
| * Institution                                                                                                    |                                                   |  |
| * Department                                                                                                    |                                                   |  |
| * Professional Status                                                                                                    |                                                   |  |
| If Other, please specify                                                                                                    |                                                   |  |
| If Student or Post-Doc, please give the name of your Principal Advisor                                                                                                    |                                                   |  |
| * Area of Research                                                                                                    | ✓                                                 |  |
| If Other, please specify                                                                                                    |                                                   |  |
| Have previous neutron experience?*                                                                                                    | ○ Yes ○ No                                        |  |
| <sup>*</sup> Please provide us with your area of research, how your admittance to the summer school will aid this research and any future work you may have relating to neutron scattering (2000 characters max). |                                                   |  |
| Would you like to be considered for financial assistance?                                                                                                    | ○ Yes ○ No                                        |  |
| Submit Application                                                                                                    |                                                   |  |

This application form is for users who are planning to attend the NCNR/NSF 2018 Summer School. Please fill in the information requested below. Mandatory fields are indicated by

🔎 – 🔒 🖒 🛛 NET NCNR Information Manage... 🗵

| Personal Information                                                                                                    |                                            |                                        |
|----------------------------------------------------------------------------------------------------|--------------------------------------------|----------------------------------------|
| * E-mail Address                                                                                                    |                                            |                                        |
| Title                                                                                                    | Nepal<br>Netherlands                       |                                        |
| * Surname                                                                                                    | Netherlands Antilles<br>New Zealand        |                                        |
| * Given Name                                                                                                    | Nicaragua<br>Nigeria                       |                                        |
| * Street Address                                                                                                    | Pakistan                                   |                                        |
| * City                                                                                                    | Peru<br>Philippines                        |                                        |
| * State                                                                                                    | Poland<br>Portugal                         |                                        |
| *Zip                                                                                                    | Portuguese India<br>Puerto Rico<br>Romania |                                        |
| * Country                                                                                                    | Rwanda<br>Saudi Arabia                     |                                        |
| * Daytime Telephone                                                                                                    | Solomon Islands                            |                                        |
| * Evening Telephone                                                                                                    | Spain<br>Sweden                            |                                        |
| Dem                                                                                                    | Switzerland                                | ses to these questions are voluntary.) |
| What is your sex? You may skip this question if you prefer.                                                                                                    | Tanzania<br>Thailand                       |                                        |
| Are you Hispanic or Latino?                                                                                                    | United Kingdom<br>Venezuela                |                                        |
| What is your race? You may skip this question if you prefer.                                                                                                    | Vietnam<br>Virgin Islands                  | ✓                                      |
|                                                                                                    | West Africa                                | al Information                         |
| * Institution                                                                                                    | Hestern Banba                              |                                        |
| * Department                                                                                                    |                                            |                                        |
| * Professional Status                                                                                                    | ~                                          |                                        |
| If Other, please specify                                                                                                    |                                            |                                        |
| If Student or Post-Doc, please give the name of your Principal Advisor                                                                                                    |                                            |                                        |
| * Area of Research                                                                                                    |                                            | $\checkmark$                           |
| If Other, please specify                                                                                                    |                                            |                                        |
| Have previous neutron experience?*                                                                                                    | ○ Yes ○ No                                 |                                        |
| * Please provide us with your area of research, how your admittance to the summer school will aid this research and any future work you may have relating to neutron scattering (2000 characters max). |                                            |                                        |
| Would you like to be considered for financial assistance?                                                                                                    | ○ Yes ○ No                                 |                                        |
|                                                                                                    | Submit                                     | Application                            |

# SUMMER SCHOOL APPLICATION > RACE DROP DOWN

|  | https://www.s.pist.gov/NCNR-IMS/summerSchoolApplication.do    |
|--|---------------------------------------------------------------|
|  | inteps//www.sinistigov/recreterios/summerseneorispineation.do |

File Edit View Favorites Tools Help

This application form is for users who are planning to attend the NCNR/NSF 2018 Summer School. Please fill in the information requested below. Mandatory fields are indicated by \*.

## Application Deadline: 23:59:59 PM EDT, April 2, 2018

| Personal Information                                                                                                    |                                                                     |  |
|----------------------------------------------------------------------------------------------------|---------------------------------------------------------------------|--|
| * E-mail Address                                                                                                    |                                                                     |  |
| Title                                                                                                    |                                                                     |  |
| * Surname                                                                                                    |                                                                     |  |
| * Given Name                                                                                                    |                                                                     |  |
| * Street Address                                                                                                    |                                                                     |  |
| * City                                                                                                    |                                                                     |  |
| * State                                                                                                    |                                                                     |  |
| *Zip                                                                                                    |                                                                     |  |
| * Country                                                                                                    | United States V                                                     |  |
| * Daytime Telephone                                                                                                    |                                                                     |  |
| * Evening Telephone                                                                                                    |                                                                     |  |
| Den                                                                                                    | nographic Information (Responses to these questions are voluntary.) |  |
| What is your sex? You may skip this question if you prefer.                                                                                                    | O Male O Female                                                     |  |
| Are you Hispanic or Latino?                                                                                                    | ○ Yes ○ No                                                          |  |
| What is your race? You may skip this question if you prefer.                                                                                                    | American Indian or Alaskan Native                                   |  |
|                                                                                                    | Asian                                                               |  |
| * Institution                                                                                                    | Black or African American Native Hawaiian or Pacifican Islander     |  |
| * Department                                                                                                    | White                                                               |  |
| * Professional Status                                                                                                    |                                                                     |  |
| If Other, please specify                                                                                                    |                                                                     |  |
| If Student or Post-Doc, please give the name of your Principal Advisor                                                                                                    |                                                                     |  |
| * Area of Research                                                                                                    |                                                                     |  |
| If Other, please specify                                                                                                    |                                                                     |  |
| Have previous neutron experience?*                                                                                                    | ○ Yes ○ No                                                          |  |
| * Please provide us with your area of research, how your admittance to the summer school will aid this research and any future work you may have relating to neutron scattering (2000 characters max). |                                                                     |  |
| Would you like to be considered for financial assistance?                                                                                                    | ○ Yes ○ No                                                          |  |
| Submit Application                                                                                                    |                                                                     |  |

~

# SUMMER SCHOOL APPLICATION > PROFESSIONAL STATUS DROP DOWN

This application form is for users who are planning to attend the NCNR/NSF 2018 Summer School. Please fill in the information requested below. Mandatory fields are indicated by

P → 🗎 C NIST NCNR Information Manage... ×

| Personal Information                                                                                                    |                                                                    |  |
|----------------------------------------------------------------------------------------------------|--------------------------------------------------------------------|--|
| * E-mail Address                                                                                                    |                                                                    |  |
| Title                                                                                                    |                                                                    |  |
| * Surname                                                                                                    |                                                                    |  |
| * Given Name                                                                                                    |                                                                    |  |
| * Street Address                                                                                                    |                                                                    |  |
| * City                                                                                                    |                                                                    |  |
| * State                                                                                                    |                                                                    |  |
| *Zip                                                                                                    |                                                                    |  |
| * Country                                                                                                    | United States                                                      |  |
| * Daytime Telephone                                                                                                    |                                                                    |  |
| *Evening Telephone                                                                                                    |                                                                    |  |
| Den                                                                                                    | ographic Information (Responses to these questions are voluntary.) |  |
| What is your sex? You may skip this question if you prefer.                                                                                                    | O Male O Female                                                    |  |
| Are you Hispanic or Latino?                                                                                                    | ○ Yes ○ No                                                         |  |
| What is your race? You may skip this question if you prefer.                                                                                                    |                                                                    |  |
|                                                                                                    | Professional Information                                           |  |
| * Institution                                                                                                    |                                                                    |  |
| * Department                                                                                                    |                                                                    |  |
| * Professional Status                                                                                                    | Student                                                            |  |
| If Other, please specify                                                                                                    | Post-Doc                                                           |  |
| If Student or Post-Doc, please give the name of your Principal Advisor                                                                                                    | Other                                                              |  |
| * Area of Research                                                                                                    |                                                                    |  |
| If Other, please specify                                                                                                    |                                                                    |  |
| Have previous neutron experience?                                                                                                    | ○ Yes ○ No                                                         |  |
| * Please provide us with your area of research, how your admittance to the summer school will aid this research and any future work you may have relating to neutron scattering (2000 characters max). |                                                                    |  |
| Would you like to be considered for financial assistance?                                                                                                    | ○ Yes ○ No                                                         |  |
| Submit Application                                                                                                    |                                                                    |  |

# SUMMER SCHOOL APPLICATION > AREA OF RESEARCH DROP DOWN

This application form is for users who are planning to attend the NCNR/NSF 2018 Summer School. Please fill in the information requested below. Mandatory fields are indicated by

P → 🗎 C NIST NCNR Information Manage... ×

| Personal Information                                                                                                    |                                                                                                    |  |
|----------------------------------------------------------------------------------------------------|----------------------------------------------------------------------------------------------------|--|
| * E-mail Address                                                                                                    |                                                                                                    |  |
| Title                                                                                                    |                                                                                                    |  |
| * Surname                                                                                                    |                                                                                                    |  |
| * Given Name                                                                                                    |                                                                                                    |  |
| * Street Address                                                                                                    |                                                                                                    |  |
| * City                                                                                                    |                                                                                                    |  |
| * State                                                                                                    |                                                                                                    |  |
| *Zip                                                                                                    |                                                                                                    |  |
| * Country                                                                                                    | United States V                                                                                                    |  |
| * Daytime Telephone                                                                                                    |                                                                                                    |  |
| * Evening Telephone                                                                                                    |                                                                                                    |  |
| Den                                                                                                    | lographic Information (Responses to these questions are voluntary.)                                                                             |  |
| What is your sex? You may skip this question if you prefer.                                                                                                    | O Male O Female                                                                                                    |  |
| Are you Hispanic or Latino?                                                                                                    | ○ Yes ○ No                                                                                                    |  |
| What is your race? You may skip this question if you prefer.                                                                                                    |                                                                                                    |  |
|                                                                                                    | Professional Information                                                                                                    |  |
| * Institution                                                                                                    |                                                                                                    |  |
| * Department                                                                                                    |                                                                                                    |  |
| * Professional Status                                                                                                    |                                                                                                    |  |
| If Other, please specify                                                                                                    |                                                                                                    |  |
| If Student or Post-Doc, please give the name of your Principal Advisor                                                                                                    |                                                                                                    |  |
| * Area of Research                                                                                                    | Hard Condensed Matter Physics                                                                                                    |  |
| If Other, please specify                                                                                                    | Magnetic Materials                                                                                                    |  |
| Have previous neutron experience?*                                                                                                    | Polymer Science                                                                                                    |  |
| * Please provide us with your area of research, how your admittance to the summer school will aid this research and any future work you may have relating to neutron scattering (2000 characters max). | Earth Science<br>Physical Chemistry and Chemical Physics<br>Materials Chemistry<br>Biomolecular Science<br>Residual Stress/Engineering<br>Other |  |
| Would you like to be considered for financial assistance?                                                                                                    | ○ Yes ○ No                                                                                                    |  |
| Submit Application                                                                                                    |                                                                                                    |  |

# User's Dashboard

| Profile          |                                               | Health    |
|------------------|-----------------------------------------------|-----------|
| First Name:      |                                               | Training  |
| Last Name:       |                                               | Expiratio |
| Email:           |                                               |           |
| Local Contact:   | ×                                             |           |
| Affiliation:     | National Institute of Standards and Technolog |           |
| Room Number:     |                                               |           |
| Phone Extension: |                                               |           |
| Job Title:       | × •                                           |           |

| ealth Physics  |            |  |  |
|----------------|------------|--|--|
| aining Date:   | 01/13/2017 |  |  |
| piration Date: | 01/13/2019 |  |  |

Request Training

Demographic Details

Wish to disclose 
• Yes

DO NOT wish to disclose O Yes

| Responses to these questions are voluntary.<br>Your responses are treated in a highly confidential manner.<br>The aggregate information will be used to determine if our<br>NSF-funded programs are reaching all segments of the<br>population.<br>Thank you for helping us determine the impact of our efforts. |                                           |  |  |
|----------------------------------------------------------------------------------------------------|-------------------------------------------|--|--|
| What is your sex?:                                                                                                    | O Male O Female                           |  |  |
| Are you Hispanic<br>or Latino?:                                                                                                    | ⊖Yes ⊖No                                  |  |  |
| What is your<br>race?<br>(Select one or<br>more):                                                                                                    | American Indian or Alaska Native          |  |  |
|                                                                                                    | Black or African American                 |  |  |
|                                                                                                    | Native Hawaiian or Other Pacific Islander |  |  |
| White                                                                                                    |                                           |  |  |
|                                                                                                    | Edit Save Cancel                          |  |  |

| Proposals                                | Beam Time                                | Publications                                            |
|------------------------------------------|------------------------------------------|---------------------------------------------------------|
| Saved: 6<br>Submitted: 2<br>Accepted: 1  | Saved: 6<br>Submitted: 2<br>Scheduled: 4 | Submitted to WERB: 0<br>WERB Approved: 0<br>In Press: 0 |
| Rejected: 0<br>Scheduled: 1<br>Total: 10 | Total: 12                                | Published: 0<br>Total: 0                                |

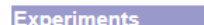

# USER'S DASHBOARD > LOCAL CONTACT DROP DOWN

|                                                                                                    |                                                                                                    | IMS User                                                                          | Dashboard        |            |       |
|----------------------------------------------------------------------------------------------------|----------------------------------------------------------------------------------------------------|-----------------------------------------------------------------------------------|------------------|------------|-------|
|                                                                                                    | Adler, Daniel                                                                                                    | Eve                                                                               | ents             |            |       |
|                                                                                                    | Alina, Gervaise                                                                                                    |                                                                                   |                  |            |       |
|                                                                                                    | Anderson, David                                                                                                    |                                                                                   |                  |            |       |
|                                                                                                    | Arif, Munammad                                                                                                    | mission Date: 06/2                                                                | 26/2018          |            |       |
|                                                                                                    | Daltic, Ellas                                                                                                    |                                                                                   |                  |            |       |
|                                                                                                    | Baltic, George                                                                                                    |                                                                                   |                  |            |       |
|                                                                                                    | Bartlett James                                                                                                    |                                                                                   |                  |            |       |
| DCl.                                                                                                  | Banvitskia, Tim                                                                                                    |                                                                                   |                  |            |       |
| Profile                                                                                               | Borg Christophor                                                                                                    |                                                                                   | Health Physics   |            |       |
| Eirst Name:                                                                                           | Berk Norman                                                                                                    |                                                                                   | Training Date:   | 01/13/2017 | Reg   |
| First Name.                                                                                           | Bortrand Christophor                                                                                                    |                                                                                   |                  |            | rioqu |
| Last Name:                                                                                            | Bishon, Donald                                                                                                    |                                                                                   | Expiration Date: | 01/13/2019 |       |
|                                                                                                    | Blackman Myron                                                                                                    |                                                                                   |                  |            |       |
| Email:                                                                                                | Bleuel Markus                                                                                                    |                                                                                   |                  |            |       |
| Local Contact:                                                                                        | Bobik Paul                                                                                                    |                                                                                   |                  |            |       |
| Additional and a second second                                                                        | Borchers Julie                                                                                                    |                                                                                   |                  |            |       |
| Amiliation:                                                                                           | Brand Paul                                                                                                    | hd Technolo                                                                       |                  |            |       |
| Room Number:                                                                                          | Breuer, Herbert                                                                                                    |                                                                                   |                  |            |       |
| Room Number.                                                                                          | Brocker, Christoph                                                                                                    |                                                                                   |                  |            |       |
| Phone Extension:                                                                                      | Broholm, Collin                                                                                                    |                                                                                   |                  |            |       |
| lab Titlar                                                                                            | Brown, Craig                                                                                                    |                                                                                   |                  |            |       |
| JOD TILLE:                                                                                            | Brown, David                                                                                                    |                                                                                   |                  |            |       |
|                                                                                                    | Burke, Tanya                                                                                                    |                                                                                   |                  |            |       |
| Demographic                                                                                           | Butch, Nicholas                                                                                                    |                                                                                   |                  |            |       |
|                                                                                                    | Butler, Paul                                                                                                    |                                                                                   |                  |            |       |
|                                                                                                    | Cappelletti, Ronald                                                                                                    |                                                                                   |                  |            |       |
| Wish to disclose                                                                                      | Chen, Wangchun                                                                                                    |                                                                                   |                  |            |       |
|                                                                                                    | Chen-Mayer, Huaiyu                                                                                                    | $\sim$                                                                            |                  |            |       |
| DO NOT wish to                                                                                        | Chu, Pamela                                                                                                    |                                                                                   |                  |            |       |
| Responses to the<br>Your responses<br>The aggregate in<br>NSF-funded propulation.<br>Thank you for he | hese questions are voluntary<br>are treated in a highly confin<br>formation will be used to d<br>ograms are reaching all segn<br>helping us determine the imp | y.<br>idential manner.<br>etermine if our<br>nents of the<br>pact of our efforts. |                  |            |       |
| What is your sex?:                                                                                    | O Male O Female                                                                                                    |                                                                                   |                  |            |       |
| Are you Hispanic<br>or Latino?:                                                                       | ⊖Yes ⊖No                                                                                                    |                                                                                   |                  |            |       |
| What is your race?                                                                                    | American Indian or Alaska N                                                                                                    | ative                                                                             |                  |            |       |
| (Select one or more):                                                                                 | Asian                                                                                                    |                                                                                   |                  |            |       |
|                                                                                                    | Black or African American                                                                                                    |                                                                                   |                  |            |       |

|                                                                                                   |                                                                                                    |                                                                 | IMS User Da                                        | shboard         |            |                 |
|---------------------------------------------------------------------------------------------------|----------------------------------------------------------------------------------------------------|-----------------------------------------------------------------|----------------------------------------------------|-----------------|------------|-----------------|
|                                                                                                   | Chu, Pamela                                                                                                    | _                                                               | Even                                               | s               |            |                 |
|                                                                                                   | Clark, Forrest                                                                                                    | $\sim$                                                          |                                                    | -               |            |                 |
|                                                                                                   | Colvard, Samuel                                                                                                    |                                                                 |                                                    |                 |            |                 |
|                                                                                                   | Connelly, Patrick                                                                                                    | m                                                               | ssion Date: 06/26/2                                | 018             |            |                 |
|                                                                                                   | Consani, Keith                                                                                                    |                                                                 |                                                    |                 |            |                 |
|                                                                                                   | Cook, Jeremy                                                                                                    |                                                                 |                                                    |                 |            |                 |
|                                                                                                   | Cooper, Michelle                                                                                                    |                                                                 |                                                    |                 |            |                 |
|                                                                                                   | Cuppingham William                                                                                                    | - 11 ka                                                         |                                                    |                 |            |                 |
| Profile                                                                                           | Curtis Josoph                                                                                                    |                                                                 | H                                                  | ealth Physic    | S          |                 |
| First Name:                                                                                       | Day Tanya                                                                                                    |                                                                 | Т                                                  | raining Date:   | 01/13/2017 | Request Trai    |
| First Name.                                                                                       | Deeb Susan                                                                                                    |                                                                 | _                                                  |                 |            | <br>rioquost ma |
| Last Name:                                                                                        | Devey Maynard                                                                                                    |                                                                 | E                                                  | xpiration Date: | 01/13/2019 |                 |
|                                                                                                   | Dimeo Robert                                                                                                    |                                                                 |                                                    |                 |            |                 |
| Email:                                                                                            | Disseler Steven                                                                                                    |                                                                 |                                                    |                 |            |                 |
| Local Contact                                                                                     | Downing Robert                                                                                                    |                                                                 |                                                    |                 |            |                 |
| Affliction                                                                                        | Dura Joseph                                                                                                    |                                                                 |                                                    |                 |            |                 |
| Amiliation:                                                                                       | English, Mark                                                                                                    | hd                                                              | Technolo                                           |                 |            |                 |
| Room Number:                                                                                      | Erwin, Ross                                                                                                    |                                                                 |                                                    |                 |            |                 |
| Noom Number.                                                                                      | Faraone, Antonio                                                                                                    |                                                                 |                                                    |                 |            |                 |
| Phone Extension:                                                                                  | Fink, Laurance                                                                                                    |                                                                 |                                                    |                 |            |                 |
| Job Title:                                                                                        | Fitt, Todd                                                                                                    |                                                                 |                                                    |                 |            |                 |
| Job Title:                                                                                        | Fitzgerald, Evan                                                                                                    |                                                                 |                                                    |                 |            |                 |
|                                                                                                   | FitzGerald, Mary Ann                                                                                                    |                                                                 |                                                    |                 |            |                 |
| Demographic                                                                                       | Flynn, Daniel                                                                                                    |                                                                 |                                                    |                 |            |                 |
|                                                                                                   | Gagliardo, Jeffrey                                                                                                    |                                                                 |                                                    |                 |            |                 |
|                                                                                                   | Gagnon, Cedric                                                                                                    |                                                                 |                                                    |                 |            |                 |
| Wish to disclos                                                                                   | Gehring, Peter                                                                                                    |                                                                 |                                                    |                 |            |                 |
|                                                                                                   | Gentile, Thomas                                                                                                    | $\sim$                                                          |                                                    |                 |            |                 |
| DO NOT wish to                                                                                    | Gilliam, David                                                                                                    |                                                                 |                                                    |                 |            |                 |
| Responses to t<br>Your response<br>The aggregate<br>NSF-funded pr<br>population.<br>Thank you for | these questions are volu<br>s are treated in a highly<br>information will be used<br>ograms are reaching all<br>helping us determine th | intary.<br>confidenti<br>l to determ<br>segments<br>e impact of | al manner.<br>ine if our<br>of the<br>our efforts. |                 |            |                 |
| What is your sex?:                                                                                | O Male O Female                                                                                                    |                                                                 |                                                    |                 |            |                 |
|                                                                                                   |                                                                                                    |                                                                 |                                                    |                 |            |                 |
| Are you Hispanic<br>or Latino?:                                                                   |                                                                                                    |                                                                 |                                                    |                 |            |                 |
| Are you Hispanic<br>or Latino?:<br>What is your<br>race?                                          | American Indian or Ala                                                                                                    | ska Native                                                      |                                                    |                 |            |                 |

Native Hawaiian or Other Pacific Islander

|                                                                                                    |                                                                                                    | IMS Us                                                                               | er Dashboard     |            |         |
|----------------------------------------------------------------------------------------------------|----------------------------------------------------------------------------------------------------|--------------------------------------------------------------------------------------|------------------|------------|---------|
|                                                                                                    | Gilliam, David                                                                                                    | - E                                                                                  | Events           |            |         |
|                                                                                                    | Glaze, Deborah                                                                                                    |                                                                                      |                  |            |         |
|                                                                                                    | Glinka, Charles                                                                                                    |                                                                                      |                  |            |         |
|                                                                                                    | Graaphere Debert                                                                                                    | mission Date:                                                                        | 06/26/2018       |            |         |
|                                                                                                    | Greenberg, Robert                                                                                                    |                                                                                      |                  |            |         |
|                                                                                                    | Grutter Alexander                                                                                                    |                                                                                      |                  |            |         |
|                                                                                                    | Hammouda Boualem                                                                                                    |                                                                                      |                  |            |         |
| Profile                                                                                                    | Hanak Dona                                                                                                    |                                                                                      | Health Physic    | e          |         |
| FIOIIIE                                                                                                    | Harriger, Leland                                                                                                    |                                                                                      | riealur Filysic  | 3          |         |
| First Name:                                                                                                    | Heald, Allen                                                                                                    |                                                                                      | Training Date:   | 01/13/2017 | Request |
|                                                                                                    | Heimbach, Craig                                                                                                    |                                                                                      | Expiration Date: | 01/13/2019 |         |
| Last Name:                                                                                                    | Heinrich, Frank                                                                                                    |                                                                                      | Expiration Date. | 01110/2010 |         |
| Email:                                                                                                    | Herman, Tobias                                                                                                    |                                                                                      |                  |            |         |
| Lindii.                                                                                                    | Hernandez, Yamali                                                                                                    |                                                                                      |                  |            |         |
| Local Contact:                                                                                                    | Hoogerheide, David                                                                                                    |                                                                                      |                  |            |         |
| Affiliation:                                                                                                    | Hoogerheide, Shannon                                                                                                    | nd Technolog                                                                         |                  |            |         |
|                                                                                                    | Huang, Qing-Zhen                                                                                                    | ia recinoloj                                                                         |                  |            |         |
| Room Number:                                                                                                    | Huber, Michael                                                                                                    |                                                                                      |                  |            |         |
| Phone Extension:                                                                                                    | Hudson, Matthew                                                                                                    |                                                                                      |                  |            |         |
| FIIONE EXtension.                                                                                                    | Hughes, Daniel                                                                                                    |                                                                                      |                  |            |         |
| Job Title:                                                                                                    | Hussey, Daniel                                                                                                    |                                                                                      |                  |            |         |
|                                                                                                    | Jacobson, David                                                                                                    |                                                                                      |                  |            |         |
| Domographia                                                                                                    | Jamer, Michelle                                                                                                    |                                                                                      |                  |            |         |
| Demographic                                                                                                    | Johnson Douglas                                                                                                    |                                                                                      |                  |            |         |
|                                                                                                    | Johnston, Thomas                                                                                                    |                                                                                      |                  |            |         |
| Wish to disclos                                                                                                    | Jones, Ronald                                                                                                    |                                                                                      |                  |            |         |
|                                                                                                    | Kamitakahara, William                                                                                                    | $\sim$                                                                               |                  |            |         |
| DO NOT wish to                                                                                                    | Keaton, Crystal                                                                                                    |                                                                                      |                  |            |         |
|                                                                                                    |                                                                                                    |                                                                                      |                  |            |         |
|                                                                                                    | hang guartiens are volum                                                                                                    | ton                                                                                  |                  |            |         |
| Deepensoo to t                                                                                                    |                                                                                                    | tary.                                                                                |                  |            |         |
| Responses to t                                                                                                    | are treated in a highly of                                                                                                    | onfidential manner                                                                   |                  |            |         |
| Responses to t<br>Your responses<br>The appreciate                                                                                                    | s are treated in a highly co<br>information will be used t                                                                                                    | onfidential manner.<br>o determine if our                                            |                  |            |         |
| Responses to t<br>Your responses<br>The aggregate<br>NSF-funded pro                                                                                                    | s are treated in a highly co<br>information will be used to<br>ograms are reaching all so                                                                                                    | onfidential manner.<br>o determine if our<br>eqments of the                          |                  |            |         |
| Responses to t<br>Your responses<br>The aggregate<br>NSF-funded pro<br>population.                                                                                                    | s are treated in a highly co<br>information will be used to<br>ograms are reaching all so                                                                                                    | onfidential manner.<br>o determine if our<br>egments of the                          |                  |            |         |
| Responses to t<br>Your response:<br>The aggregate<br>NSF-funded pro<br>population.<br>Thank you for l                                                                                      | s are treated in a highly co<br>information will be used t<br>ograms are reaching all so<br>helping us determine the i                                                                                                    | onfidential manner.<br>o determine if our<br>egments of the<br>impact of our efforts |                  |            |         |
| Responses to t<br>Your response:<br>The aggregate<br>NSF-funded pro<br>population.<br>Thank you for I                                                                                      | s are treated in a highly co<br>information will be used t<br>ograms are reaching all so<br>helping us determine the i                                                                                                    | onfidential manner.<br>o determine if our<br>egments of the<br>impact of our efforts |                  |            |         |
| Responses to t<br>Your response:<br>The aggregate<br>NSF-funded pro<br>population.<br>Thank you for I<br>What is your                                                                      | are treated in a highly co<br>information will be used t<br>ograms are reaching all so<br>nelping us determine the i                                                                                                    | onfidential manner.<br>o determine if our<br>egments of the<br>impact of our efforts |                  |            |         |
| Responses to t<br>Your responses<br>The aggregate<br>NSF-funded pro<br>population.<br>Thank you for I<br>What is your<br>sex?:                                                             | O Male O Female                                                                                                    | onfidential manner.<br>o determine if our<br>egments of the<br>impact of our efforts |                  |            |         |
| Responses to t<br>Your responses<br>The aggregate<br>NSF-funded pro<br>population.<br>Thank you for I<br>What is your<br>sex?:                                                             | Sare treated in a highly consistent of the same treated in a highly consistent of the same same same same same same same sam                                                                                                    | onfidential manner.<br>o determine if our<br>egments of the<br>impact of our efforts |                  |            |         |
| Responses to t<br>Your responses<br>The aggregate<br>NSF-funded pro<br>population.<br>Thank you for I<br>What is your<br>sex?:<br>Are you Hispanic                                         | Sare treated in a highly consistent of the second second s | onfidential manner.<br>o determine if our<br>egments of the<br>impact of our efforts |                  |            |         |
| Responses to t<br>Your responses<br>The aggregate<br>NSF-funded pro<br>population.<br>Thank you for I<br>What is your<br>sex?:<br>Are you Hispanic<br>or Latino?:                          | Sare treated in a highly consistent of the sare treated in a highly consistent of the sare treated in a highly consistent of the sare treated in the sare treated in the sare treated and the sare treated and the sare tre | onfidential manner.<br>o determine if our<br>egments of the<br>impact of our efforts |                  |            |         |
| Responses to t<br>Your responses<br>The aggregate<br>NSF-funded pro<br>population.<br>Thank you for I<br>What is your<br>sex?:<br>Are you Hispanic<br>or Latino?:                          | Sare treated in a highly consistent of the same treated in a highly consistent of the same same same same same same same sam                                                                                                    | onfidential manner.<br>o determine if our<br>egments of the<br>impact of our efforts |                  |            |         |
| Responses to t<br>Your responses<br>The aggregate<br>NSF-funded pro<br>population.<br>Thank you for I<br>What is your<br>sex?:<br>Are you Hispanic<br>or Latino?:<br>What is your          | Sare treated in a highly consistent of the second of the second of th                                | onfidential manner.<br>o determine if our<br>egments of the<br>impact of our efforts |                  |            |         |
| Responses to t<br>Your responses<br>The aggregate<br>NSF-funded pro<br>population.<br>Thank you for I<br>What is your<br>sex?:<br>Are you Hispanic<br>or Latino?:<br>What is your<br>race? | Sare treated in a highly consistent of the second second secon                                | onfidential manner.<br>o determine if our<br>egments of the<br>impact of our efforts |                  |            |         |

|                                                                                                    |                                                                                                    | IMS User                           | Dashboard        |            |              |
|----------------------------------------------------------------------------------------------------|----------------------------------------------------------------------------------------------------|------------------------------------|------------------|------------|--------------|
|                                                                                                    | Keaton, Crystal                                                                                                    | Event                              | ents             |            |              |
|                                                                                                    | Kelkay, Mitiku                                                                                                    |                                    |                  |            |              |
|                                                                                                    | Kelley, Elizabeth                                                                                                    |                                    |                  |            |              |
|                                                                                                    | Kelman, Zvi                                                                                                    | mission Date: 06/2                 | 26/2018          |            |              |
|                                                                                                    | Keyser, Daniel                                                                                                    |                                    |                  |            |              |
|                                                                                                    | Keyser, Julie<br>Khap Majaad                                                                                                  |                                    |                  |            |              |
|                                                                                                    | Kianzla Daul                                                                                                    |                                    |                  |            |              |
| Drafile                                                                                                    | Kirby Brian                                                                                                    |                                    | Linelik Disusia  | -          |              |
| Profile                                                                                                    | Kline Steven                                                                                                    |                                    | Health Physic    | S          |              |
| First Name:                                                                                                    | Klosowski Przemek                                                                                                    |                                    | Training Date:   | 01/13/2017 | Request Trai |
| r inst Marrie.                                                                                                    | Kopetka, Paul                                                                                                    |                                    | Expiration Date: | 01/12/2010 |              |
| Last Name:                                                                                                    | Krueger Susan                                                                                                    |                                    | Expiration Date. | 01/13/2019 |              |
| Empil:                                                                                                    | Krycka, Kathryn                                                                                                    |                                    |                  |            |              |
| email.                                                                                                    | Krzywon, Jeffrey                                                                                                    |                                    |                  |            |              |
| Local Contact:                                                                                                    | LaManna, Jacob                                                                                                    |                                    |                  |            |              |
| Affiliation:                                                                                                    | Leao, Juscelino                                                                                                    | ad Teebaalar                       |                  |            |              |
|                                                                                                    | Lindstrom, Richard                                                                                                    | iu recinolo(                       |                  |            |              |
| Room Number:                                                                                                    | Liposky, Paul                                                                                                    |                                    |                  |            |              |
| Dhana Estancian                                                                                                    | Liu, Yun                                                                                                    |                                    |                  |            |              |
| Phone Extension:                                                                                                    | Lynn, Jeffrey                                                                                                    |                                    |                  |            |              |
| Job Title:                                                                                                    | MacDavid, Samuel                                                                                                    |                                    |                  |            |              |
|                                                                                                    | Majkrzak, Charles                                                                                                    |                                    |                  |            |              |
| Demographie                                                                                                    | Malono Androw                                                                                                    |                                    |                  |            |              |
| Demographic                                                                                                    | Mao Vimin                                                                                                    |                                    |                  |            |              |
|                                                                                                    | Maranville Brian                                                                                                    |                                    |                  |            |              |
| Wish to disclose                                                                                                    | Martin, Michael                                                                                                    |                                    |                  |            |              |
|                                                                                                    | McCarty, Polly                                                                                                    |                                    |                  |            |              |
| DO NOT wish to                                                                                                    | McDonald, Michael                                                                                                    | Ť.                                 |                  |            |              |
|                                                                                                    |                                                                                                    |                                    |                  |            |              |
| December 4 4                                                                                                    | haso questions are voluntary                                                                                                  |                                    |                  |            |              |
| POEDODEOE TO T                                                                                                    | s are treated in a highly config                                                                                              | lential manner.                    |                  |            |              |
| Your responses to t                                                                                                    | and a ducta in a mignity conne                                                                                                | tormino if our                     |                  |            |              |
| Your responses to t<br>Your responses<br>The aggregate                                                                                                    | information will be used to de                                                                                                | termine il our                     |                  |            |              |
| Your responses to the<br>Your responses<br>The aggregate in<br>NSF-funded pro-                                                                                                    | information will be used to de<br>ograms are reaching all segme                                                               | ents of the                        |                  |            |              |
| Your responses to t<br>Your responses<br>The aggregate<br>NSF-funded pro<br>population.                                                                                             | offormation will be used to de<br>ograms are reaching all segme                                                               | ents of the                        |                  |            |              |
| Responses to t<br>Your responses<br>The aggregate i<br>NSF-funded pro<br>population.<br>Thank you for h                                                                             | information will be used to de<br>ograms are reaching all segme<br>nelping us determine the impa                              | ents of the ct of our efforts.     |                  |            |              |
| Responses to t<br>Your responses<br>The aggregate i<br>NSF-funded pro<br>population.<br>Thank you for h                                                                             | information will be used to de<br>ograms are reaching all segme<br>nelping us determine the impa                              | ents of the                        |                  |            |              |
| Responses to t<br>Your responses<br>The aggregate i<br>NSF-funded pro<br>population.<br>Thank you for h<br>What is your                                                             | information will be used to de<br>ograms are reaching all segme<br>nelping us determine the impa                              | ents of the                        |                  |            |              |
| Responses to t<br>Your responses<br>The aggregate i<br>NSF-funded pro<br>population.<br>Thank you for h<br>What is your<br>sex?:                                                    | information will be used to de<br>ograms are reaching all segme<br>nelping us determine the impa<br>Male OFemale              | ents of the                        |                  |            |              |
| Responses to t<br>Your responses<br>The aggregate i<br>NSF-funded pro<br>population.<br>Thank you for h<br>What is your<br>sex?:                                                    | information will be used to de<br>ograms are reaching all segme<br>helping us determine the impa<br>Male O Female             | ents of the                        |                  |            |              |
| Responses to t<br>Your responses<br>The aggregate i<br>NSF-funded pro<br>population.<br>Thank you for h<br>What is your<br>sex?:<br>Are you Hispanic                                | Information will be used to de<br>ograms are reaching all segme<br>nelping us determine the impa<br>Male O Female             | ents of the                        |                  |            |              |
| Responses to t<br>Your responses<br>The aggregate i<br>NSF-funded pro<br>population.<br>Thank you for h<br>What is your<br>sex?:<br>Are you Hispanic<br>or Latino?:                 | Information will be used to de<br>ograms are reaching all segme<br>helping us determine the impa<br>Male O Female<br>Yes O No | ents of the                        |                  |            |              |
| Responses to t<br>Your responses<br>The aggregate i<br>NSF-funded pro<br>population.<br>Thank you for h<br>What is your<br>sex?:<br>Are you Hispanic<br>or Latino?:                 | Information will be used to de<br>ograms are reaching all segme<br>helping us determine the impa<br>Male O Female<br>Yes O No | ents of the                        |                  |            |              |
| Responses to t<br>Your responses<br>The aggregate i<br>NSF-funded pro<br>population.<br>Thank you for h<br>What is your<br>sex?:<br>Are you Hispanic<br>or Latino?:<br>What is your | Information will be used to de<br>ograms are reaching all segme<br>helping us determine the impa<br>Male O Female<br>Yes No   | ents of the<br>oct of our efforts. |                  |            |              |

|                                                                                                    |                                                                                                    | IMS User                                                      | Dashboard              |            |                  |
|----------------------------------------------------------------------------------------------------|----------------------------------------------------------------------------------------------------|---------------------------------------------------------------|------------------------|------------|------------------|
|                                                                                                    | McDonald, Michael<br>Middleton, Michael<br>Mihailescu, Mihaela<br>Mildner, David<br>Moody, James<br>Mullendore, Sean<br>Mumm Hans                                             | Even<br>mission Date: 06/2                                    | <b>ents</b><br>26/2018 |            |                  |
|                                                                                                    | Munter, Alan                                                                                                    |                                                               |                        |            |                  |
| Profile                                                                                               | Murbach, Michael                                                                                                    |                                                               | Health Physic          | s          |                  |
| First Name:                                                                                           | Nester, Dennis                                                                                                    |                                                               | Training Date:         | 01/13/2017 | Request Training |
| Last Name:                                                                                            | Neumann, Dan                                                                                                    |                                                               | Expiration Date:       | 01/13/2019 |                  |
| Email:                                                                                                | Nevlaser, Marina<br>Newton, Thomas<br>Nico, Jeffrey                                                                                                    |                                                               |                        |            |                  |
| Local Contact:                                                                                        | Norbedo, Anthony                                                                                                    |                                                               |                        |            |                  |
| Affiliation:                                                                                          | O'Brien, Tom<br>O'Shaughnessy Christopher                                                                                                    | nd Technolo                                                   |                        |            |                  |
| Room Number:                                                                                          | Oflaz, Rabia                                                                                                    |                                                               |                        |            |                  |
| Phone Extension:                                                                                      | Ogg, Daniel                                                                                                    |                                                               |                        |            |                  |
| Job Title:                                                                                            | Ogg, Rebecca<br>PARIKH, CHIRAG                                                                                                    |                                                               |                        |            |                  |
| Demographic                                                                                           | Parikn, Nalin<br>Paul, Rick<br>Pheiffer, Stephen                                                                                                    |                                                               |                        |            |                  |
| Wish to disclose                                                                                      | Prerce, Donald<br>Prask, Henry<br>Prisk, Timothy                                                                                                    |                                                               |                        |            |                  |
| DO NOT wish to                                                                                        | Pritchard, Kevin                                                                                                    |                                                               |                        |            |                  |
| Responses to t<br>Your responses<br>The aggregate<br>NSF-funded pro<br>population.<br>Thank you for h | hese questions are voluntary.<br>s are treated in a highly confider<br>information will be used to deter<br>ograms are reaching all segmen<br>nelping us determine the impact | ntial manner.<br>rmine if our<br>ts of the<br>of our efforts. |                        |            |                  |
| What is your sex?:                                                                                    | O Male O Female                                                                                                    |                                                               |                        |            |                  |
| Are you Hispanic<br>or Latino?:                                                                       | ⊖Yes ⊖No                                                                                                    |                                                               |                        |            |                  |
| What is your race?                                                                                    | American Indian or Alaska Native                                                                                                    | e                                                             |                        |            |                  |
| (Select one or more):                                                                                 | Asian                                                                                                    |                                                               |                        |            |                  |

Black or African American

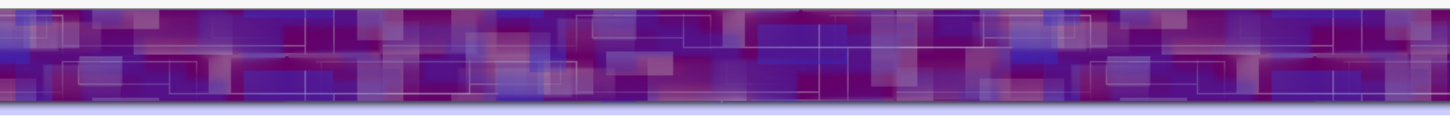

|                                                                                                    |                                                                                                    |                                                   | IMS User                                                      | Dashboard        |            |   |             |
|----------------------------------------------------------------------------------------------------|----------------------------------------------------------------------------------------------------|---------------------------------------------------|---------------------------------------------------------------|------------------|------------|---|-------------|
|                                                                                                    | Pritchard, Kevin                                                                                                    |                                                   | Eve                                                           | ents             |            |   |             |
|                                                                                                    | Pushin, Dmitry                                                                                                    | $\sim$                                            |                                                               |                  |            |   |             |
|                                                                                                    | Qiu, Yiming                                                                                                    |                                                   |                                                               |                  |            |   |             |
|                                                                                                    | Ratcliff II, William                                                                                                    |                                                   | mission Date: 06/2                                            | 26/2018          |            |   |             |
|                                                                                                    | Remley, Bryan                                                                                                    |                                                   | mission Bate. bon                                             | 20/2010          |            |   |             |
|                                                                                                    | Rinehart, Michael                                                                                                    |                                                   |                                                               |                  |            |   |             |
|                                                                                                    | Rodriguez, Jose                                                                                                    |                                                   |                                                               |                  |            |   |             |
|                                                                                                    | Rowe, J. Michael                                                                                                    |                                                   |                                                               |                  |            |   |             |
| Profile                                                                                               | Sahin, Dagistan                                                                                                    |                                                   |                                                               | Health Physic    | s          |   |             |
|                                                                                                    | Santoro, Anthony                                                                                                    |                                                   |                                                               |                  |            |   |             |
| First Name:                                                                                           | Satija, Sushil                                                                                                    |                                                   |                                                               | Training Date:   | 01/13/2017 | R | equest Trai |
|                                                                                                    | Schroder, Ivan                                                                                                    |                                                   |                                                               | Expiration Date: | 01/13/2019 |   |             |
| Last Name:                                                                                            | Schwaderer, Marcus                                                                                                    |                                                   |                                                               | Expiration Date. | 01110/2010 |   |             |
| E                                                                                                    | Slaughter, Scott                                                                                                    |                                                   |                                                               |                  |            |   |             |
| Email:                                                                                                | Slifer Scott                                                                                                    |                                                   |                                                               |                  |            |   |             |
| Local Contact:                                                                                        | Sprow, Ricky                                                                                                    |                                                   |                                                               |                  |            |   |             |
|                                                                                                    | Stalick Judith                                                                                                    |                                                   |                                                               |                  |            |   |             |
| Affiliation:                                                                                          | Teiveira Susana                                                                                                    |                                                   | hd Technolog                                                  |                  |            |   |             |
| Dear Northeast                                                                                        | Thompson Alan                                                                                                    |                                                   |                                                               |                  |            |   |             |
| Room Number:                                                                                          | Tomasi Kimberly                                                                                                    |                                                   |                                                               |                  |            |   |             |
| Phone Extension:                                                                                      | Tracy James                                                                                                    |                                                   |                                                               |                  |            |   |             |
| Thone Extension.                                                                                      | Tracy, James                                                                                                    |                                                   |                                                               |                  |            |   |             |
| Job Title:                                                                                            | Tsal, Peter                                                                                                    |                                                   |                                                               |                  |            |   |             |
|                                                                                                    | Tyagi, Madnu Sudan                                                                                                    |                                                   |                                                               |                  |            |   |             |
| -                                                                                                    | Udovic, Terrence                                                                                                    |                                                   |                                                               |                  |            |   |             |
| Demographic                                                                                           | Vasquez, Krystle                                                                                                    |                                                   |                                                               |                  |            |   |             |
|                                                                                                    | Verdal, Nina                                                                                                    |                                                   |                                                               |                  |            |   |             |
| Wish to diaslos                                                                                       | Vilaseca, Rodrigo                                                                                                    |                                                   |                                                               |                  |            |   |             |
| wish to disclos                                                                                       | Walton, Avery                                                                                                    |                                                   |                                                               |                  |            |   |             |
|                                                                                                    | Watson, Shannon                                                                                                    | $\sim$                                            |                                                               |                  |            |   |             |
| DO NOT wish to                                                                                        | Weaver, Jamie                                                                                                    |                                                   |                                                               |                  |            |   |             |
| Responses to t<br>Your responses<br>The aggregate<br>NSF-funded pro<br>population.<br>Thank you for I | hese questions are volu<br>s are treated in a highly<br>information will be used<br>ograms are reaching all<br>helping us determine the | ntary.<br>confider<br>to dete<br>segmen<br>impact | ntial manner.<br>rmine if our<br>ts of the<br>of our efforts. |                  |            |   |             |
| What is your sex?:                                                                                    | O Male O Female                                                                                                    |                                                   |                                                               |                  |            |   |             |
| Are you Hispanic<br>or Latino?:                                                                       | ⊖Yes ⊖No                                                                                                    |                                                   |                                                               |                  |            |   |             |
| What is your race?                                                                                    | American Indian or Alas                                                                                                    | ka Nativ                                          | е                                                             |                  |            |   |             |
| (Select one or<br>more):                                                                              | Asian                                                                                                    |                                                   |                                                               |                  |            |   |             |

Black or African American

|                                                                                                    |                                                                                                    | IM <u>S Us</u>                                                                                                    | er Dashboar <u>d</u> |            |                 |
|----------------------------------------------------------------------------------------------------|----------------------------------------------------------------------------------------------------|----------------------------------------------------------------------------------------------------|----------------------|------------|-----------------|
|                                                                                                    | Teixeira, Susana                                                                                                    |                                                                                                    | Events               |            |                 |
|                                                                                                    | Thompson, Alan                                                                                                    | ^                                                                                                    | LVEIILS              |            |                 |
|                                                                                                    | Tomasi, Kimberly                                                                                                    |                                                                                                    |                      |            |                 |
|                                                                                                    | Tracy, James                                                                                                    | mission Date:                                                                                                    | 06/26/2018           |            |                 |
|                                                                                                    | Tsai, Peter                                                                                                    | mission Date.                                                                                                    | 00/20/2010           |            |                 |
|                                                                                                    | Tyagi, Madhu Sudan                                                                                                    |                                                                                                    |                      |            |                 |
|                                                                                                    | Udovic, Terrence                                                                                                    |                                                                                                    |                      |            |                 |
|                                                                                                    | Vasquez, Krystle                                                                                                    |                                                                                                    |                      |            |                 |
| Profile                                                                                                    | Verdal, Nina                                                                                                    |                                                                                                    | Health Physic        | CS         |                 |
|                                                                                                    | Vilaseca, Rodrigo                                                                                                    |                                                                                                    | Training Date:       | 01/13/2017 | Paguast Trainin |
| First Name:                                                                                                    | Walton, Avery                                                                                                    |                                                                                                    | rianing bate.        | 0          | Request trainin |
| Last Name:                                                                                                    | Watson, Snannon                                                                                                    |                                                                                                    | Expiration Date:     | 01/13/2019 |                 |
| cast Name.                                                                                                    | weaver, Jamie                                                                                                    |                                                                                                    |                      |            |                 |
| Email:                                                                                                    | Wietfeldt, Kathleen                                                                                                    |                                                                                                    |                      |            |                 |
| Local Contact:                                                                                                    | Wilkison Daniel                                                                                                    |                                                                                                    |                      |            |                 |
| Local Collact.                                                                                                    | Williams, Debort                                                                                                    |                                                                                                    |                      |            |                 |
| Affiliation:                                                                                                    | Williamson Laura                                                                                                    | nd Technolog                                                                                                    |                      |            |                 |
| Dears Northeast                                                                                                    | Wiyoul Oscar                                                                                                    |                                                                                                    |                      |            |                 |
| Room Number:                                                                                                    | Wrenn Colin                                                                                                    |                                                                                                    |                      |            |                 |
| Phone Extension:                                                                                                    | Wu Hui                                                                                                    |                                                                                                    |                      |            |                 |
|                                                                                                    | Xu Guangyong                                                                                                    |                                                                                                    |                      |            |                 |
| Job Title:                                                                                                    | Xu Zhijun                                                                                                    |                                                                                                    |                      |            |                 |
|                                                                                                    | Yildirim, Taner                                                                                                    |                                                                                                    |                      |            |                 |
| Demographic                                                                                                    | Yue, Andrew                                                                                                    |                                                                                                    |                      |            |                 |
| 9. up 110                                                                                                    | Zeisler, Rolf                                                                                                    |                                                                                                    |                      |            |                 |
|                                                                                                    | Zeltman, Melissa                                                                                                    |                                                                                                    |                      |            |                 |
| Wish to disclose                                                                                                    | Zhao, Yang                                                                                                    |                                                                                                    |                      |            |                 |
|                                                                                                    | Zhou, Wei                                                                                                    | $\sim$                                                                                                    |                      |            |                 |
|                                                                                                    | Zienlan leff                                                                                                    |                                                                                                    |                      |            |                 |
| <u>DO NOT</u> wish to                                                                                                    | Ziegler, Jen                                                                                                    |                                                                                                    |                      |            |                 |
| <u>DO NOT</u> wish to<br>Responses to th<br>Your responses<br>The aggregate i<br>NSF-funded pro<br>population.<br>Thank you for h                                                                                                | hese questions are volu<br>s are treated in a highly of<br>information will be used<br>ograms are reaching all s<br>relping us determine the                              | intary.<br>confidential manner.<br>I to determine if our<br>segments of the<br>e impact of our efforts               |                      |            |                 |
| DO NOT wish to<br>Responses to th<br>Your responses<br>The aggregate in<br>NSF-funded pro<br>population.<br>Thank you for h<br>What is your<br>sex?:                                                                             | hese questions are volu<br>s are treated in a highly of<br>information will be used<br>ograms are reaching all s<br>relping us determine the<br>Male O Female             | intary.<br>confidential manner.<br>I to determine if our<br>segments of the<br>e impact of our efforts               |                      |            |                 |
| DO NOT wish to<br>Responses to t<br>Your responses<br>The aggregate i<br>NSF-funded pro<br>population.<br>Thank you for h<br>What is your<br>sex?:<br>Are you Hispanic<br>or Latino?:                                            | hese questions are volu<br>s are treated in a highly of<br>information will be used<br>ograms are reaching all s<br>helping us determine the<br>Male O Female             | intary.<br>confidential manner.<br>I to determine if our<br>segments of the<br>e impact of our efforts               |                      |            |                 |
| DO NOT wish to<br>Responses to t<br>Your responses<br>The aggregate i<br>NSF-funded pro<br>population.<br>Thank you for h<br>What is your<br>sex?:<br>Are you Hispanic<br>or Latino?:<br>What is your<br>race?<br>(Select one or | hese questions are volu<br>s are treated in a highly of<br>information will be used<br>ograms are reaching all s<br>helping us determine the<br>Male O Female<br>Yes O No | Intary.<br>confidential manner.<br>I to determine if our<br>segments of the<br>e impact of our efforts<br>ska Native |                      |            |                 |

# USER'S DASHBOARD > JOB TITLE DROP DOWN

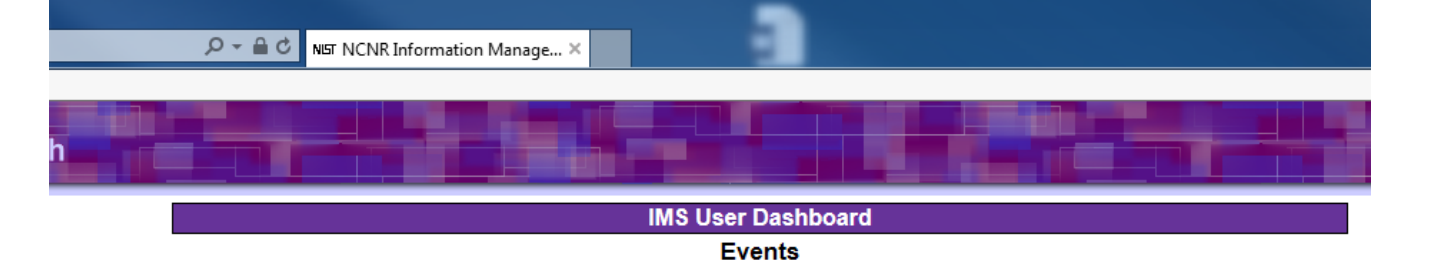

Visitor Registration Submission Date: 06/26/2018

| Profile          |                                         |                   | Health Physic    | s          |                  |
|------------------|-----------------------------------------|-------------------|------------------|------------|------------------|
| First Name:      | Decearch Scientist                      | 1                 | Training Date:   | 01/13/2017 | Request Training |
| Last Name:       | Undergraduate Student<br>Professor      |                   | Expiration Date: | 01/13/2019 |                  |
| Email:           | PostDoc                                 | M                 |                  |            |                  |
| Local Contact:   | Graduate Student<br>High School Student | ~                 |                  |            |                  |
| Affiliation:     | Engineer                                | rds and Technolog |                  |            |                  |
| Room Number:     | Administrative<br>Police                |                   |                  |            |                  |
| Phone Extension: | Technician<br>Reviewer                  |                   |                  |            |                  |
| Job Title:       | Computer/IT                             |                   |                  |            |                  |
| Demographic      | Fireman<br>Other<br>SURF-Student        |                   |                  |            |                  |
|                  |                                         | 1                 |                  |            |                  |

Wish to disclose 💿 Yes

DO NOT wish to disclose OYes

Responses to these questions are voluntary. Your responses are treated in a highly confidential manner. The aggregate information will be used to determine if our NSF-funded programs are reaching all segments of the population. Thank you for helping us determine the impact of our efforts.

What is your O Male O Female

Are you Hispanic O Yes O No

What is your race? American Indian or Alaska Native (Select one or more): Asian

Black or African American

Native Hawaiian or Other Pacific Islander

White